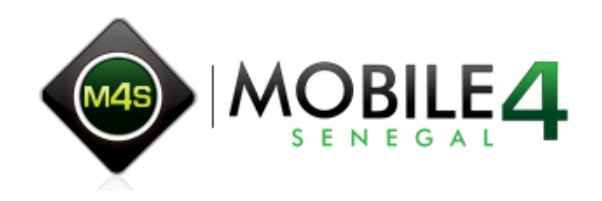

# DÉVELOPPEMENT MOBILE AVEC JQUERY MOBILE

Christelle Scharff et Landry Hospice AHOUANSOU mobilesenegal@gmail.com landry.hospice@gmail.com

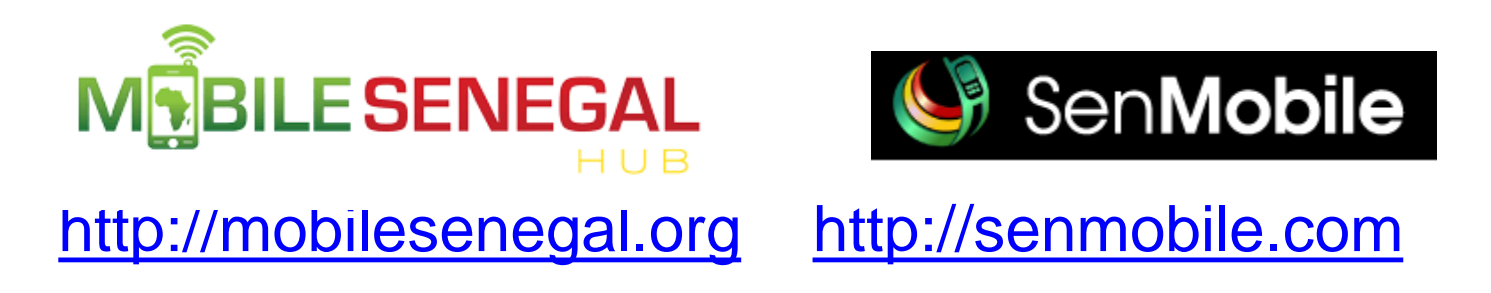

#### MobileSenegal est un Tech Hub recensé par la Banque Mondiale

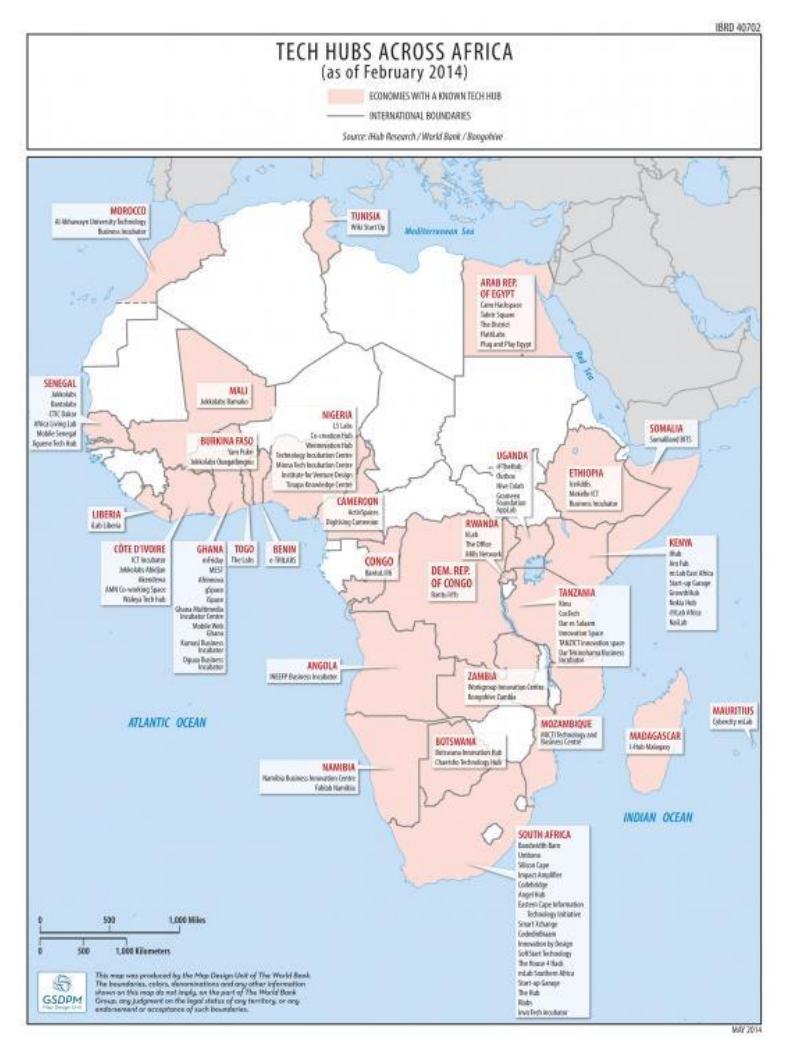

# @mobilesenegal senegal http://facebook.com/mobilesenegal

- Première initiative en Afrique francophone en développement de capacité en technologies mobiles (depuis 2008)
- Bootcamps (7 Java ME, 8 jQuery Mobile)
- Cours dans des universités (ESP, St Louis, UCAD)
- Cours de génie logiciel avec des étudiants aux Etats Unis et en Inde (4)
- Formations de formateurs (4)
- Formation de professionnels (1)
- Compétitions nationales (4)
- Pilotes (3)
- Mentoring (2)
- Mobile Monday Dakar
- Meetup : Mobile Innovations Dakar
- Publications (+20)
- etc

Plus de 450 développeurs formés de Dakar a Ziguinchor

#### Résultats

 Les participants aux activités de MobileSenegal ont gagné ou étaient finalistes à des compétitions internationales

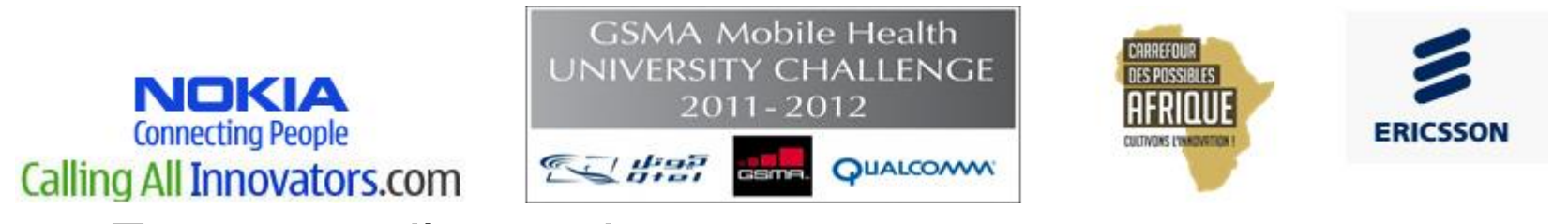

• Exemples d'apps dans les stores

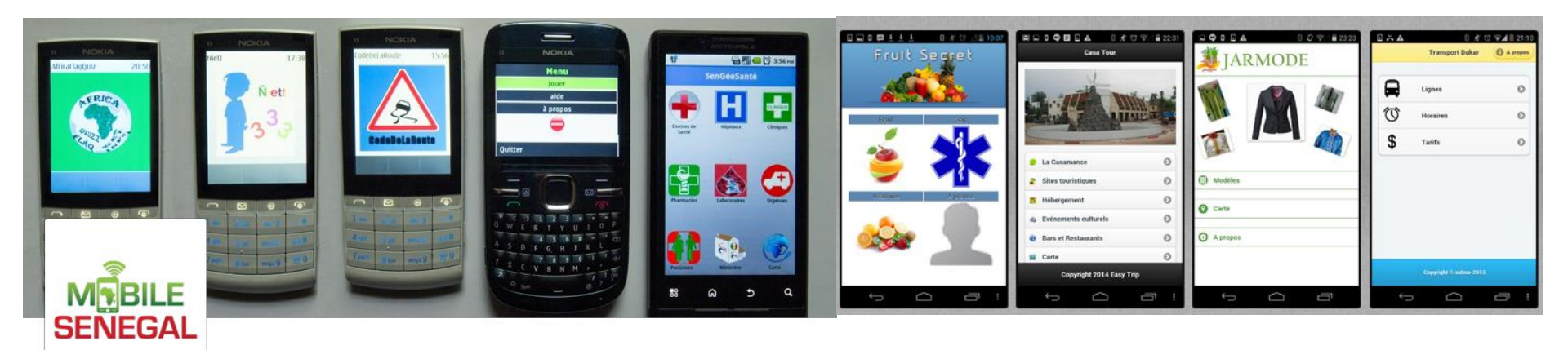

#### Pilote en primaire

- Cible CI est une application développée par des développeurs aux Etats Unis, au Sénégal et en Inde
- Cible CI a été pilotée au Sénégal dans une classe de CI
- <u>http://bit.ly/1clDb8n</u>

| Cible CI | +5550000 - Qwe<br>MIDlet View Help | ertyDevice       | giz Deutsche<br>für Interr<br>Zusamme | Gesellschaft<br>nationale<br>enarbeit (GIZ) GmbH<br>)<br>) +5550000 - Qwer<br>MIDlet View Help                                                                                                    | tyDevice                                                                                                    |        |
|----------|------------------------------------|------------------|---------------------------------------|----------------------------------------------------------------------------------------------------|----------------------------------------------------------------------------------------------------|--------|
|          | Matières<br>Mathématiqu<br>Lecture | es<br>et Société | SMS                                   | Contraction le contraction le contra | Constant of the second second | Entrer |

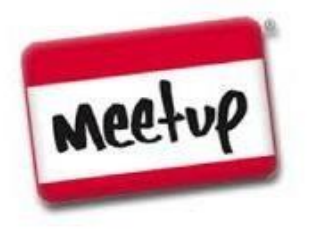

#### **Google Glass** a été présenté à un meetup en janvier.

# Le prochain meetup est sur **Google Wear**.

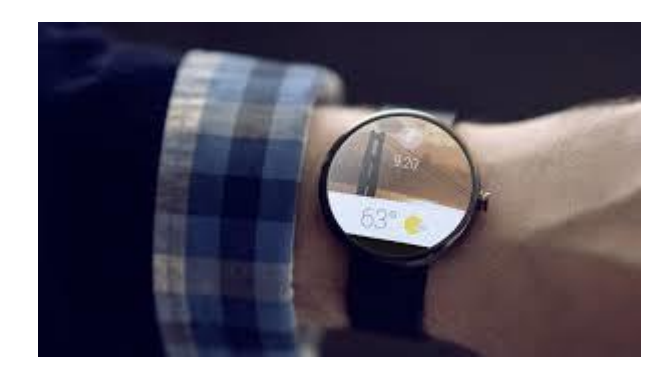

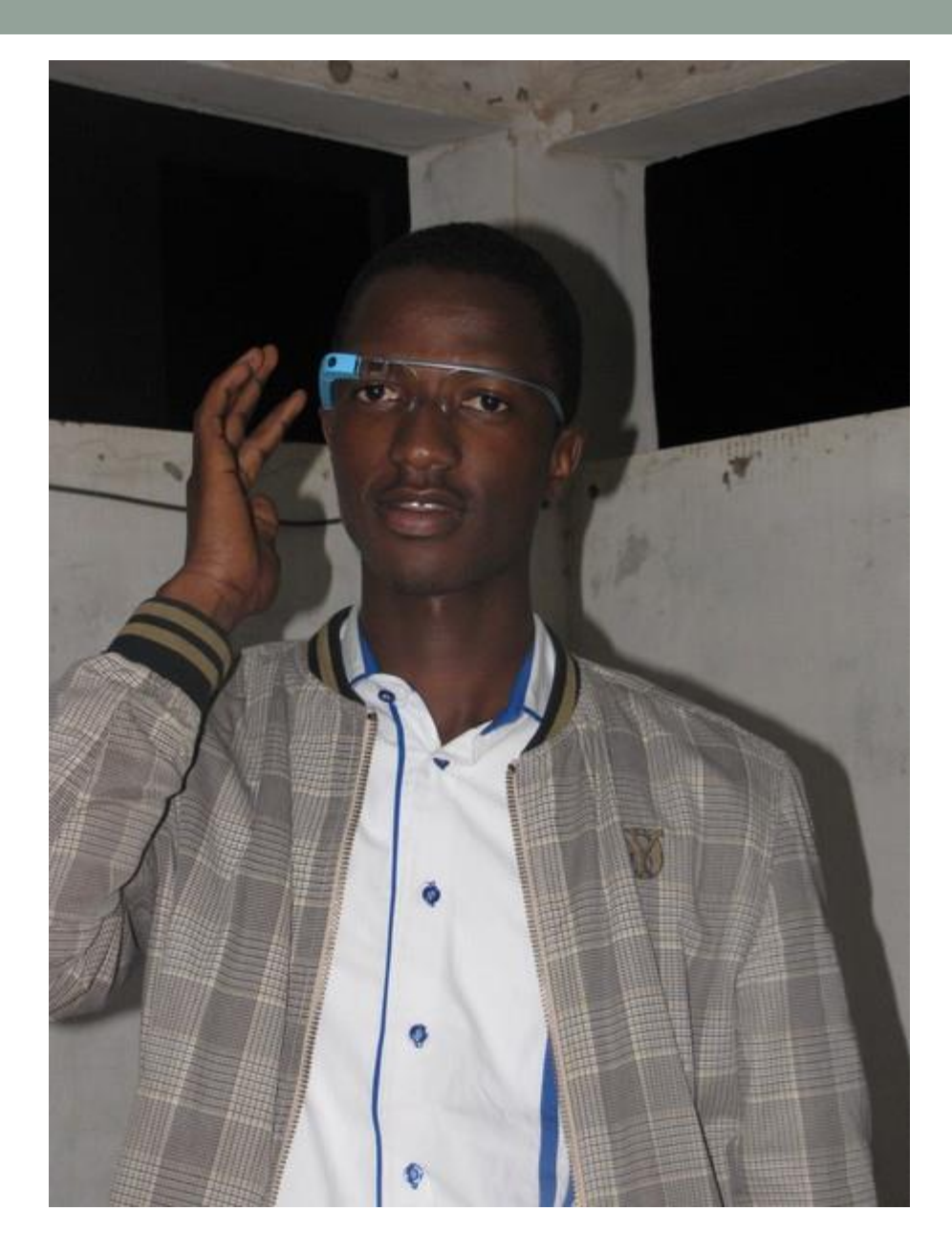

#### Derrières Nouvelles WSA (World Summit Award)

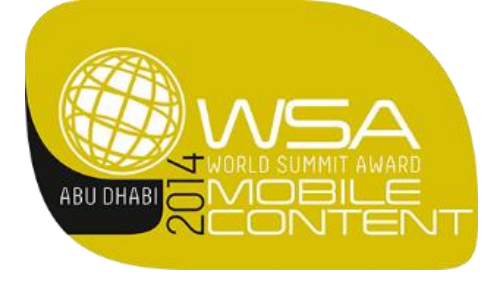

- Apps sélectionnées pour représenter le Sénégal :
- m-Business & Commerce: <u>Expat-Dakar</u>
- m-Government & Open Data: <u>sn2twitter</u>
- m-Learning & Science: <u>Teere</u>
- m-Tourism & Culture: <u>Radio DakarMusique</u>
- m-Media & Journalism: <u>SeneNews</u>
- m-Environment & Health: Djobi by RAES NGO
- m-Inclusion & Empowerment: NAFA

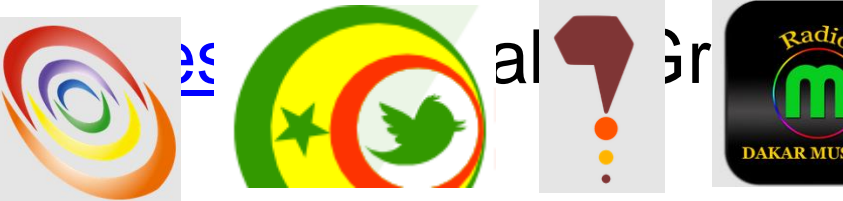

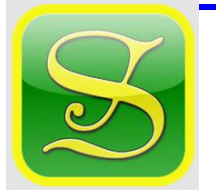

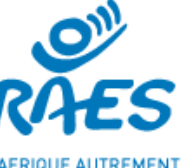

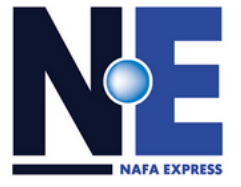

#### Activités en Afrique

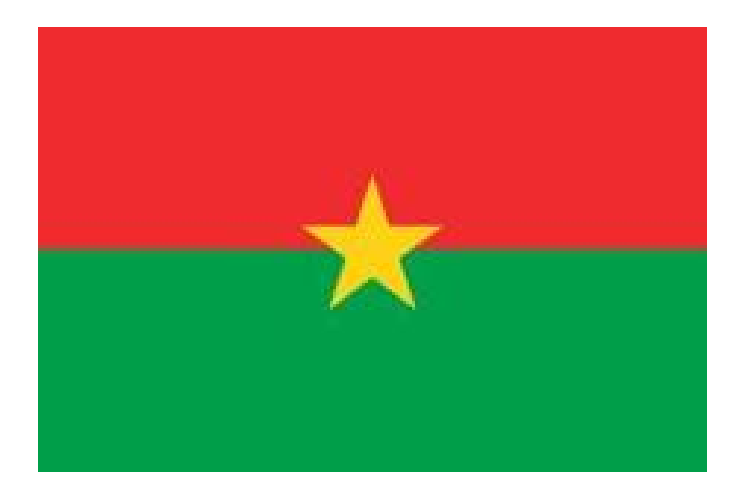

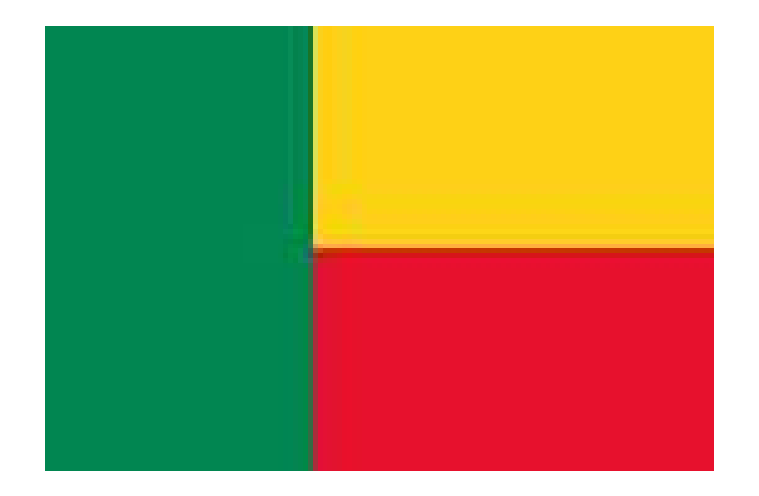

### **Groupe Mobile**

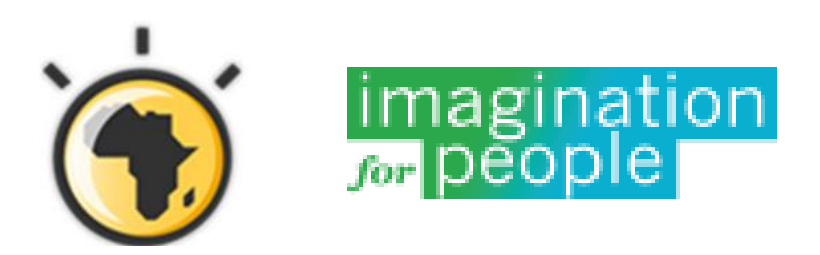

- Espace d'échange pour les passionnés du mobile, développeurs ou non, dans l'espace francophone
- Repérer, soutenir et mettre en avant les initiatives, solutions et usages mobiles
- Discuter de l'écosystème mobile dans différents pays (forces, faiblesses, opportunités)
- Echanger sur les dernières technologies (Android, HTML5) et évènements mobiles (compétitions, formations)

#### http://coop-group.org/mobile/

#### INSCRIVEZ-VOUS ET POSTEZ VOS PROJETS

# Introduction

QUE SAVEZ-VOUS DU DÉVELOPPEMENT MOBILE ? QUELS OUTILS DE **DEVELOPPEMENT UTILISEZ-**VOUS?

QUELS TÉLÉPHONES POSSEDEZ-VOUS ?

## QUELLES APPLICATIONS UTILISEZ-VOUS RÉGULIÈREMENT ?

#### Les téléphones

**Percent**Mobile

Android OS - The First 100 Devices

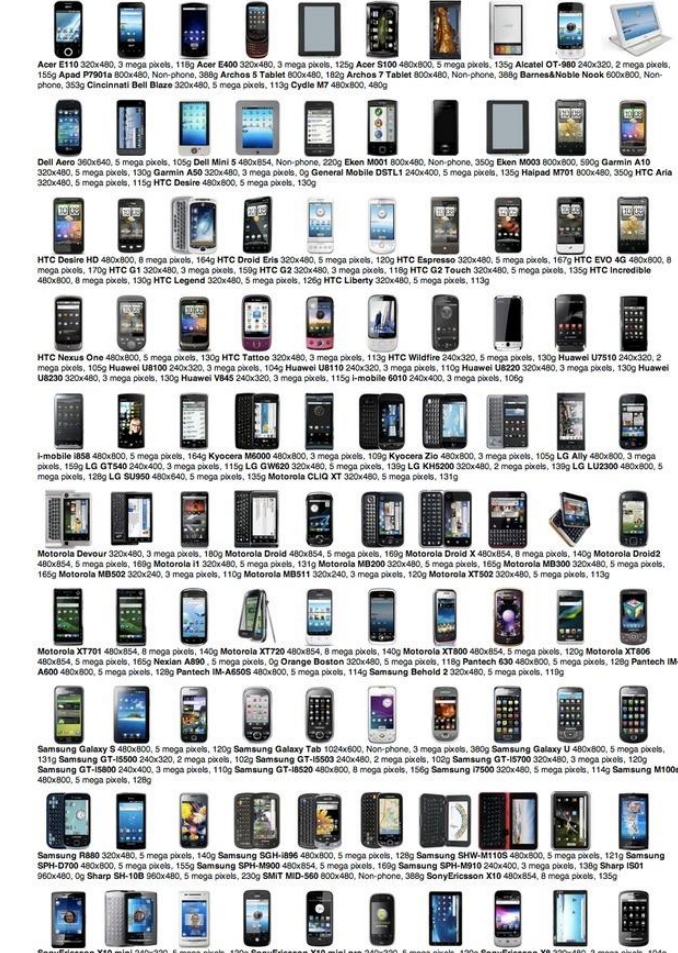

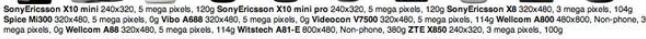

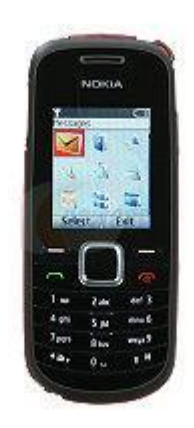

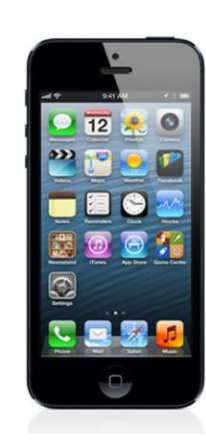

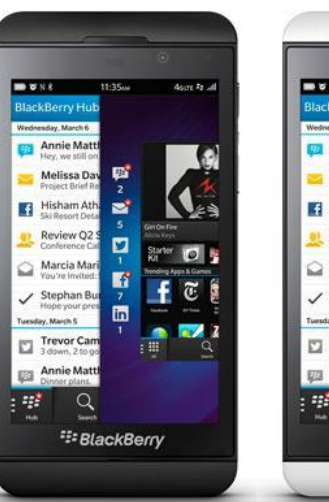

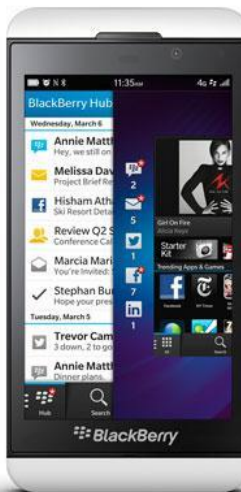

# Les systèmes d'exploitation mobiles

- Blackberry OS
- Blackberry OS 10
- Android
- iOS
- Windows Phone
- Symbian OS
- Asha (Nokia)
- Series 40 (Nokia)
- Bada (Samsung)
- Tizen (Linux)

Et beaucoup d'autres !

• etc

#### **Platform Versions**

This section provides data about the relative number of devices running a given version of the Android platform.

For information about how to target your application to devices based on platform version, read Supporting Different Platform Versions.

| Version          | Codename              | API | Distribution |
|------------------|-----------------------|-----|--------------|
| 2.2              | Froyo                 | 8   | 0.7%         |
| 2.3.3 -<br>2.3.7 | Gingerbread           | 10  | 13.5%        |
| 4.0.3 -<br>4.0.4 | Ice Cream<br>Sandwich | 15  | 11.4%        |
| 4.1.x            | Jelly Bean            | 16  | 27.8%        |
| 4.2.x            |                       | 17  | 19.7%        |
| 4.3              |                       | 18  | 9.0%         |
| 4.4              | KitKat                | 19  | 17.9%        |

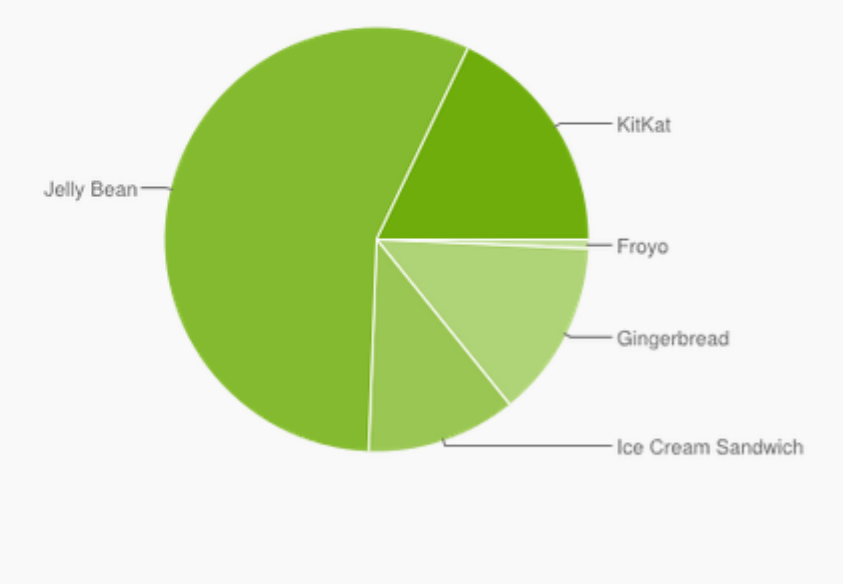

Data collected during a 7-day period ending on July 7, 2014. Any versions with less than 0.1% distribution are not shown.

https://developer.android.com/about/dashboards/index.html

#### Les technologies mobiles

- SMS
- MMS
- Bluetooth
- QR codes (Quick Response)
- NFC (Near Field Communication)
- Applications natives (Java ME, Java for Android, C, C++, Objective C, C#, Python ...)
- Sites web mobiles (CSS, HTML, JavaScript, HTML5 ...)
- Applications Web (CSS, HTML, JavaScript, HTML5...)
- IVR (Interactive Voice Response)
- USIM (carte SIM programmables)
- USSD (e.g., #123#)
- etc

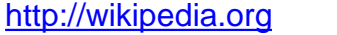

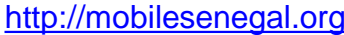

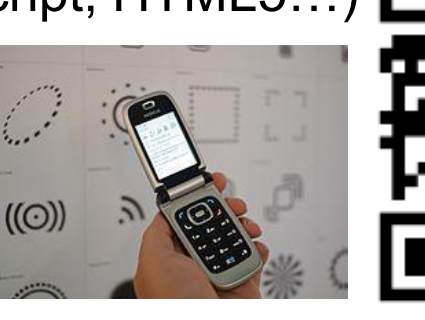

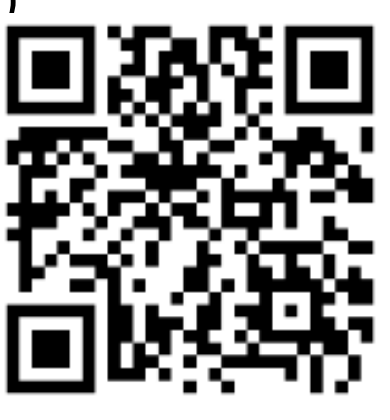

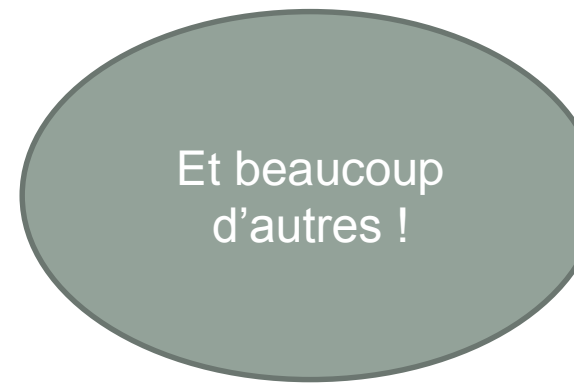

# Les utilisateurs : un marché mondial et diversifié

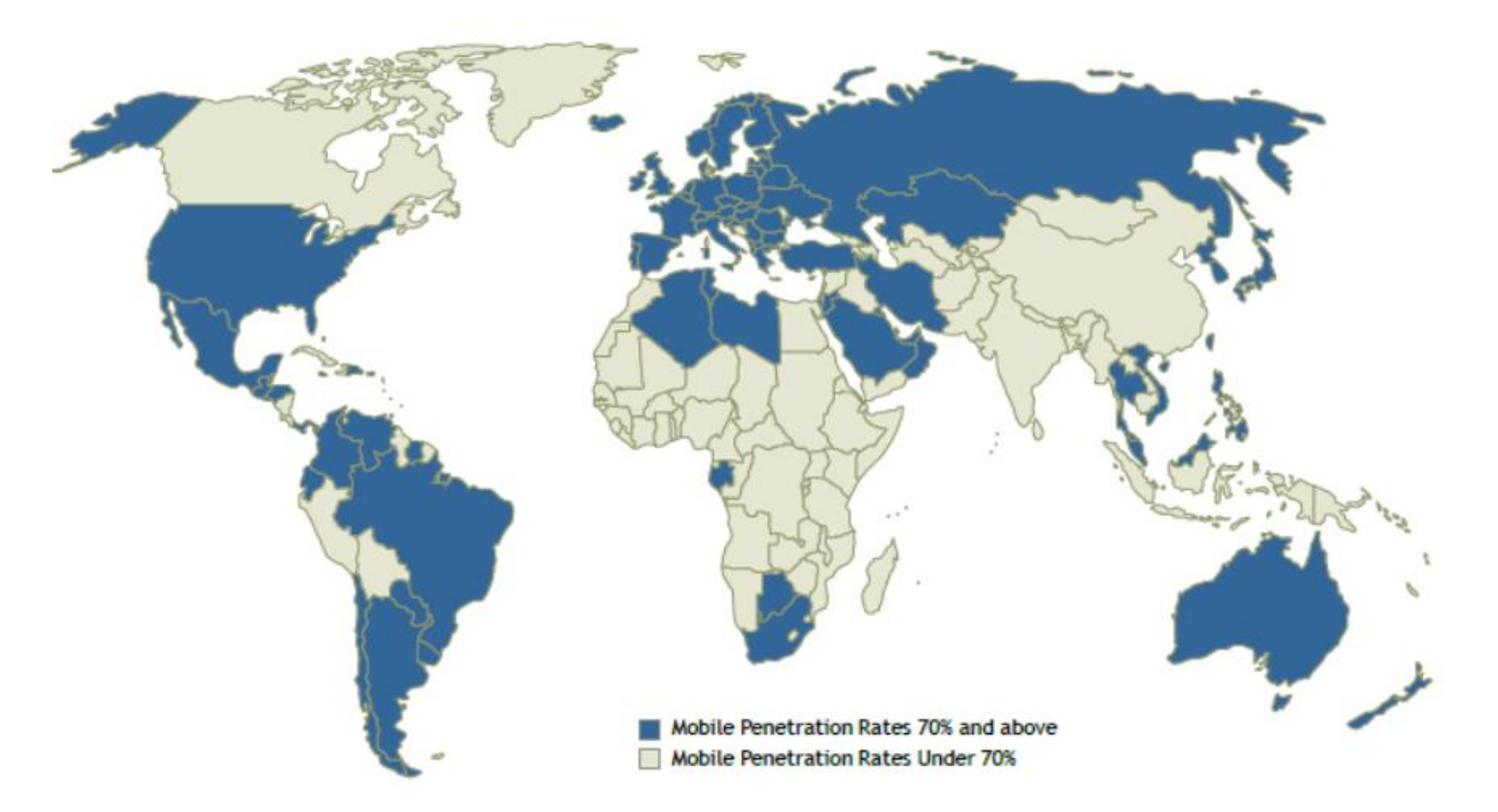

http://www.vitalwaveconsulting.com/, 2011

#### Développement mobile

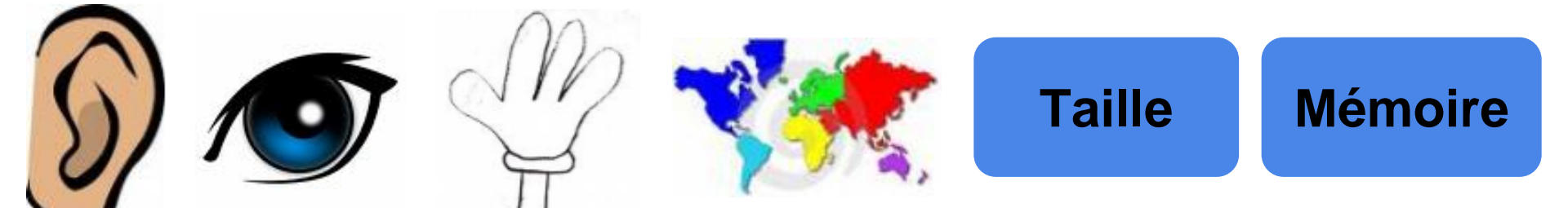

#### Cycle de développement

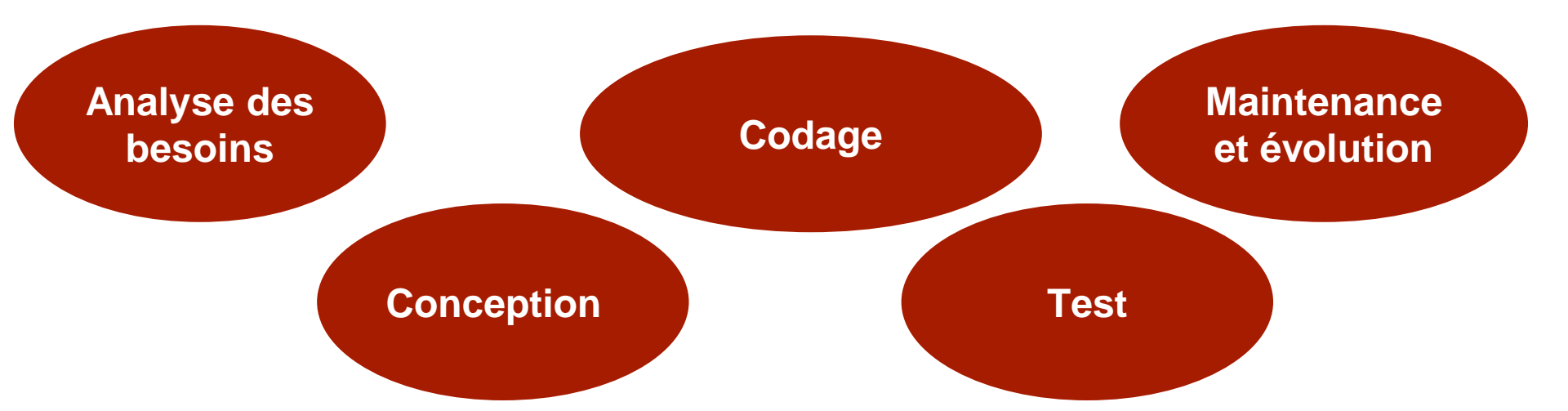

#### App - Angry Birds

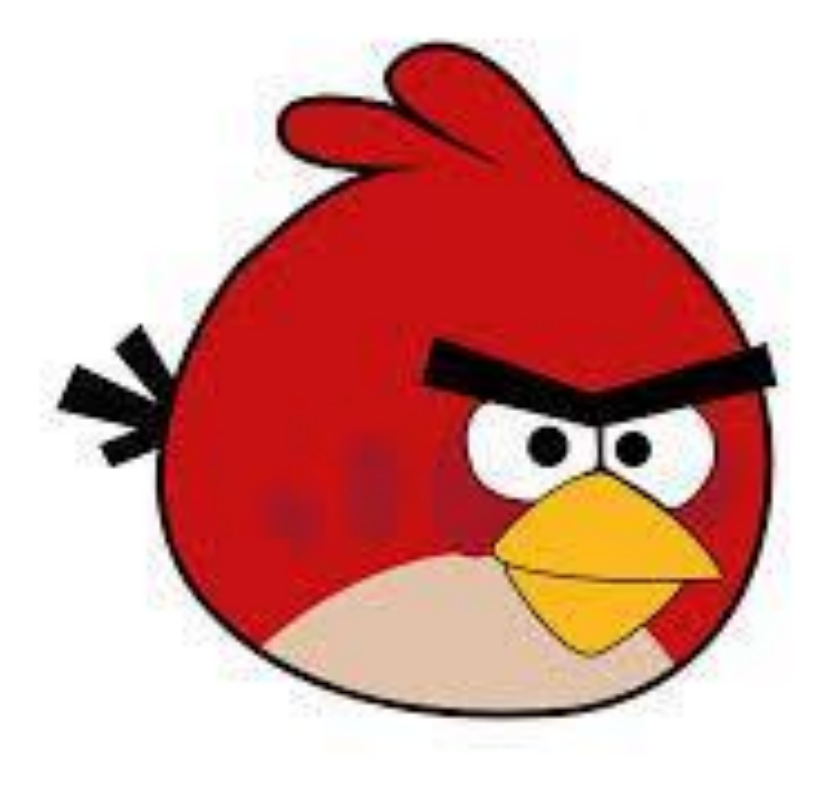

#### App - iButterfly

<u>http://youtu.be/vEE6M0iW-Nw</u>

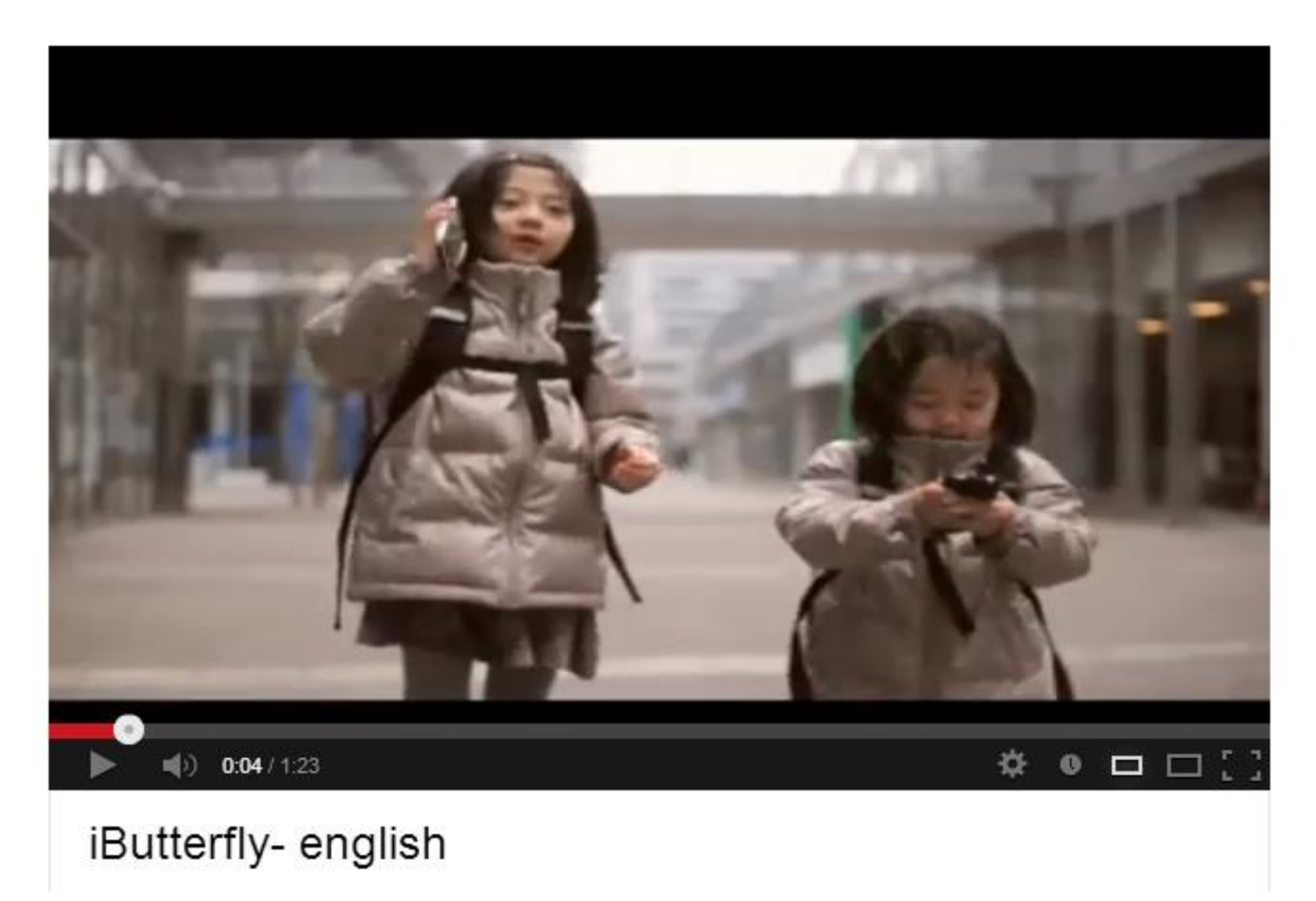

#### App - Wham City Lights

http://whamcitylights.com/

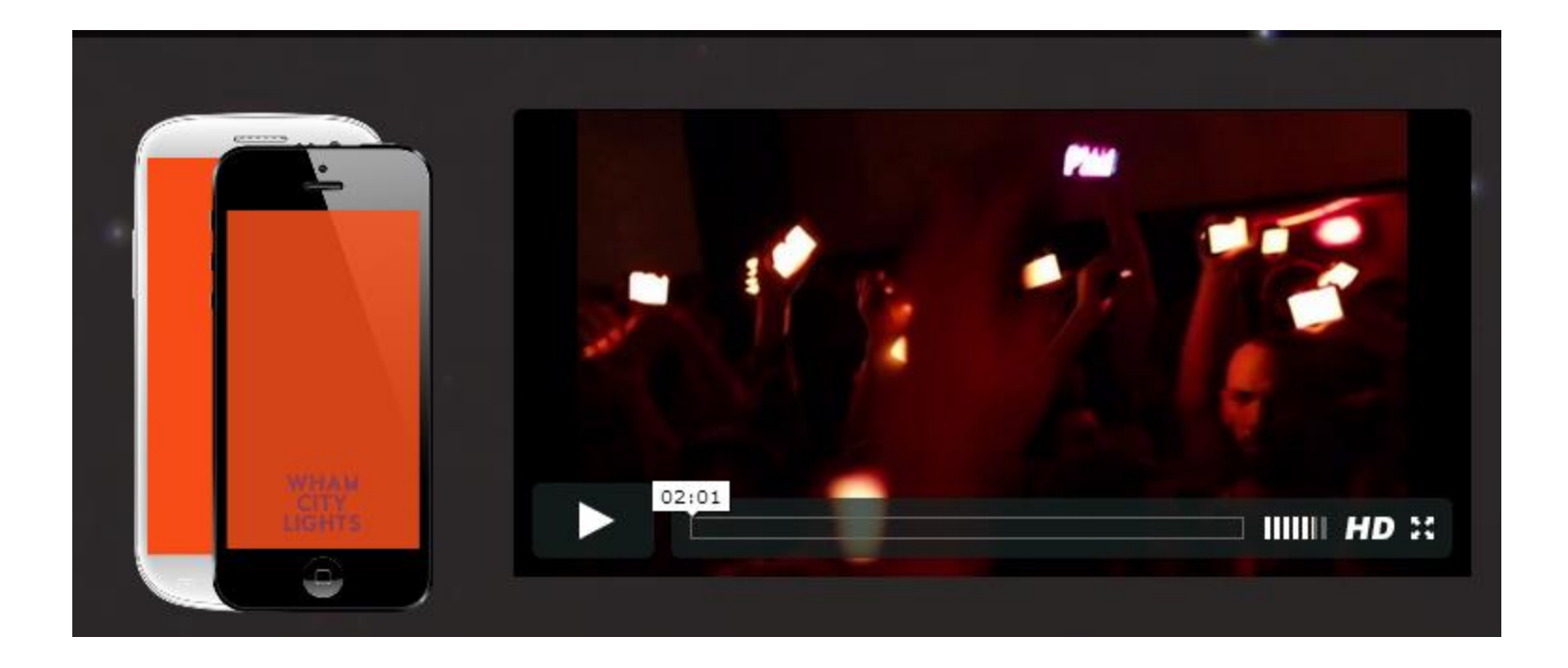

#### Mobile pour le développement social

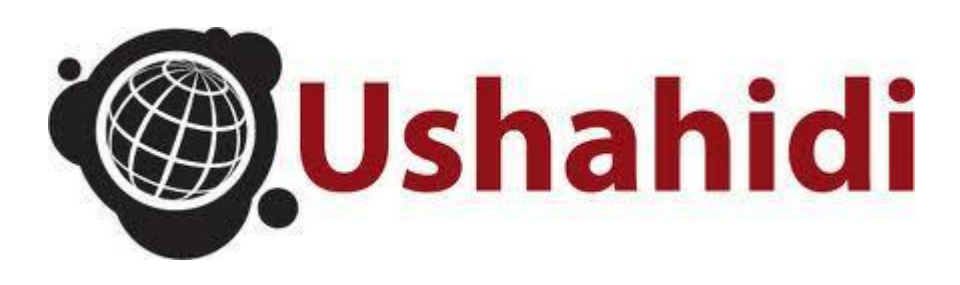

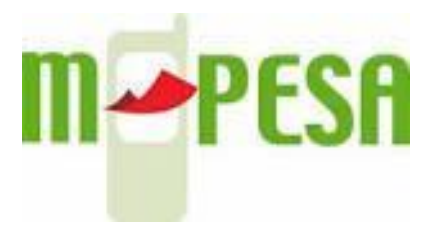

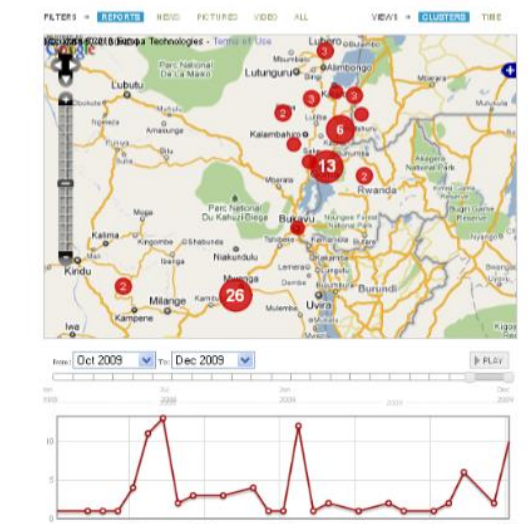

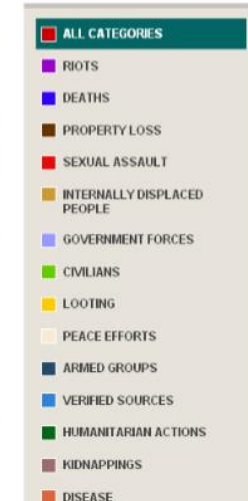

MONUC

+ CATEGORY PILTER

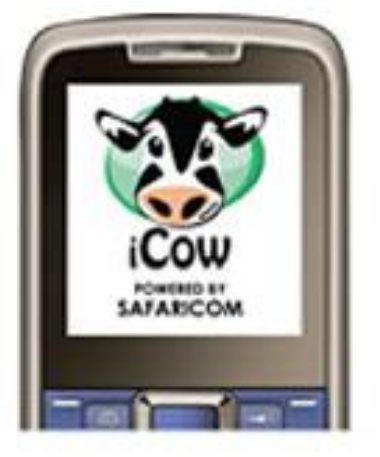

## COMMENT DÉVELOPPER UNE APPLICATION POPULAIRE ?

#### Magasins d'applications (App stores)

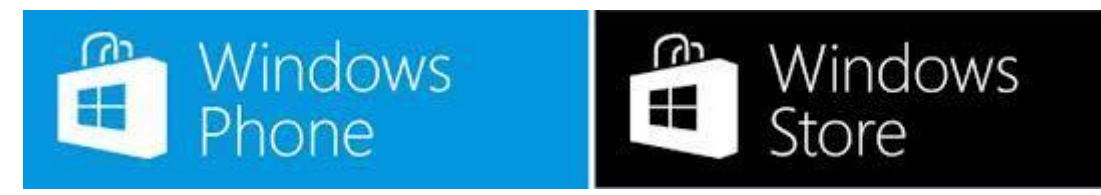

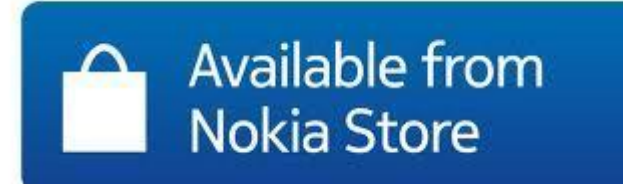

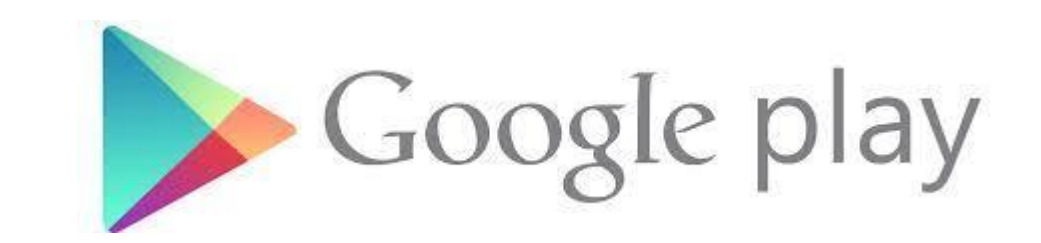

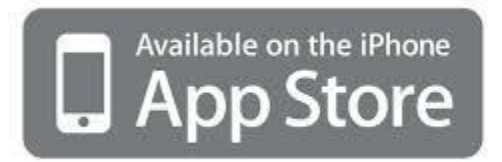

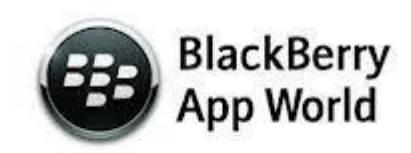

#### Développer une application mobile

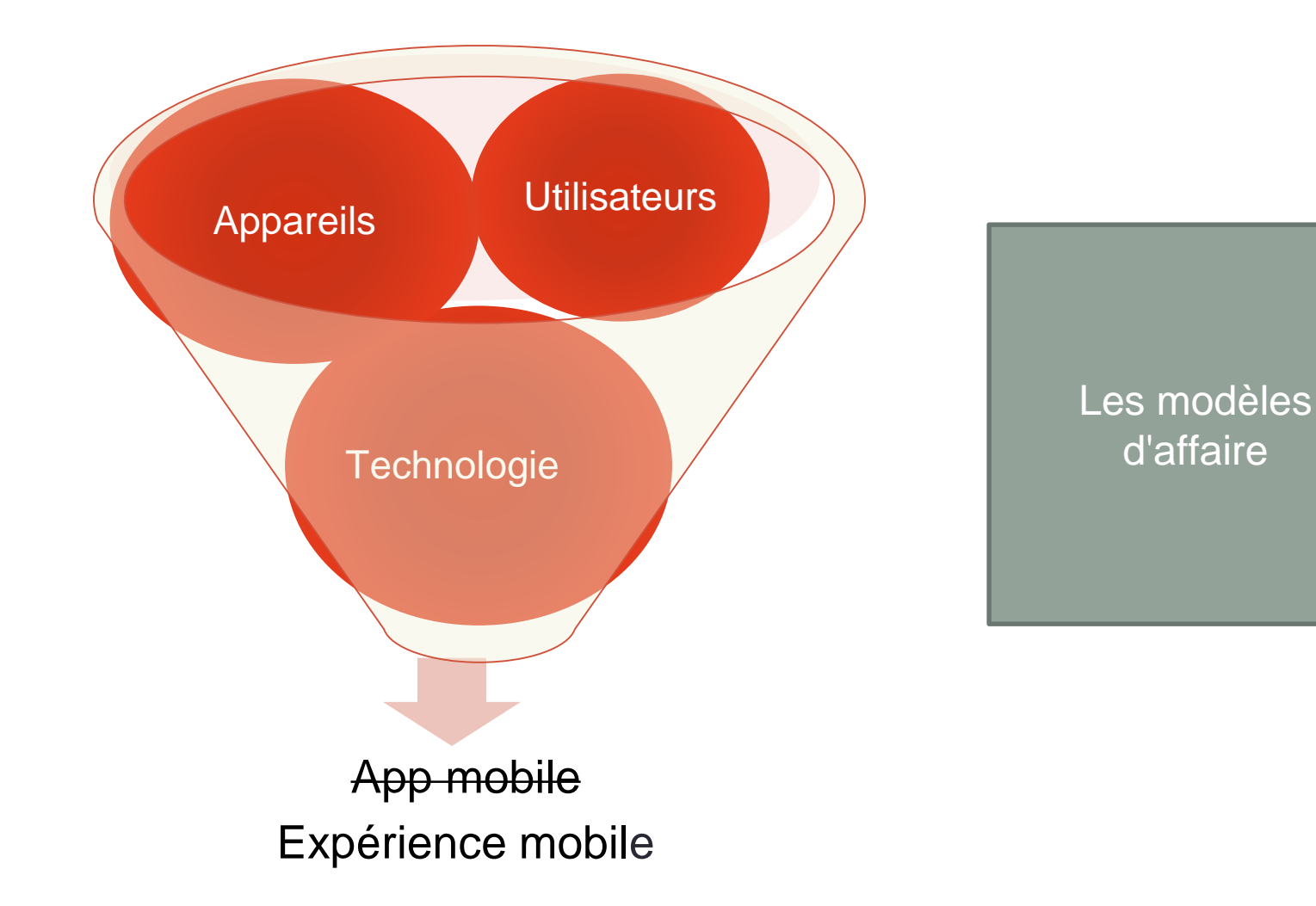

#### Le future du développement mobile

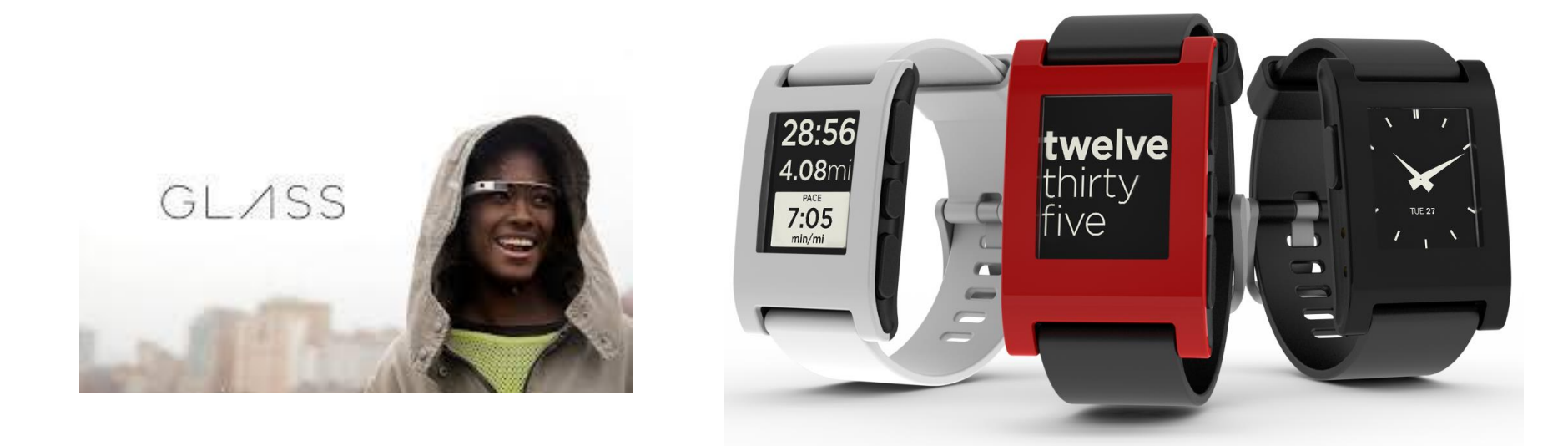

# Applications natives / Applications web mobile

#### Comparaison : Application native / Application web mobile

#### • Application native

- Utilise le langage natif du système d'exploitation (Java, Objective-C, C++ ...)
- Un accès aux dernières fonctionnalités matérielles (photo, NFC ...)
- Les kits de développement sont fournis par les fabricants de la plate-forme
- Les apps sont mises dans les magasins d'apps
- Application web mobile
  - Developpées avec les technologies web (HTML, CSS et JavaScript)
  - Permet le développement multiplateforme
  - Nécessite l'utilisation d'un logiciel (comme Apache Cordova) pour transformer l'application en application hybride executable sur différentes plateformes

#### Comparaison : Application native / Application web mobile

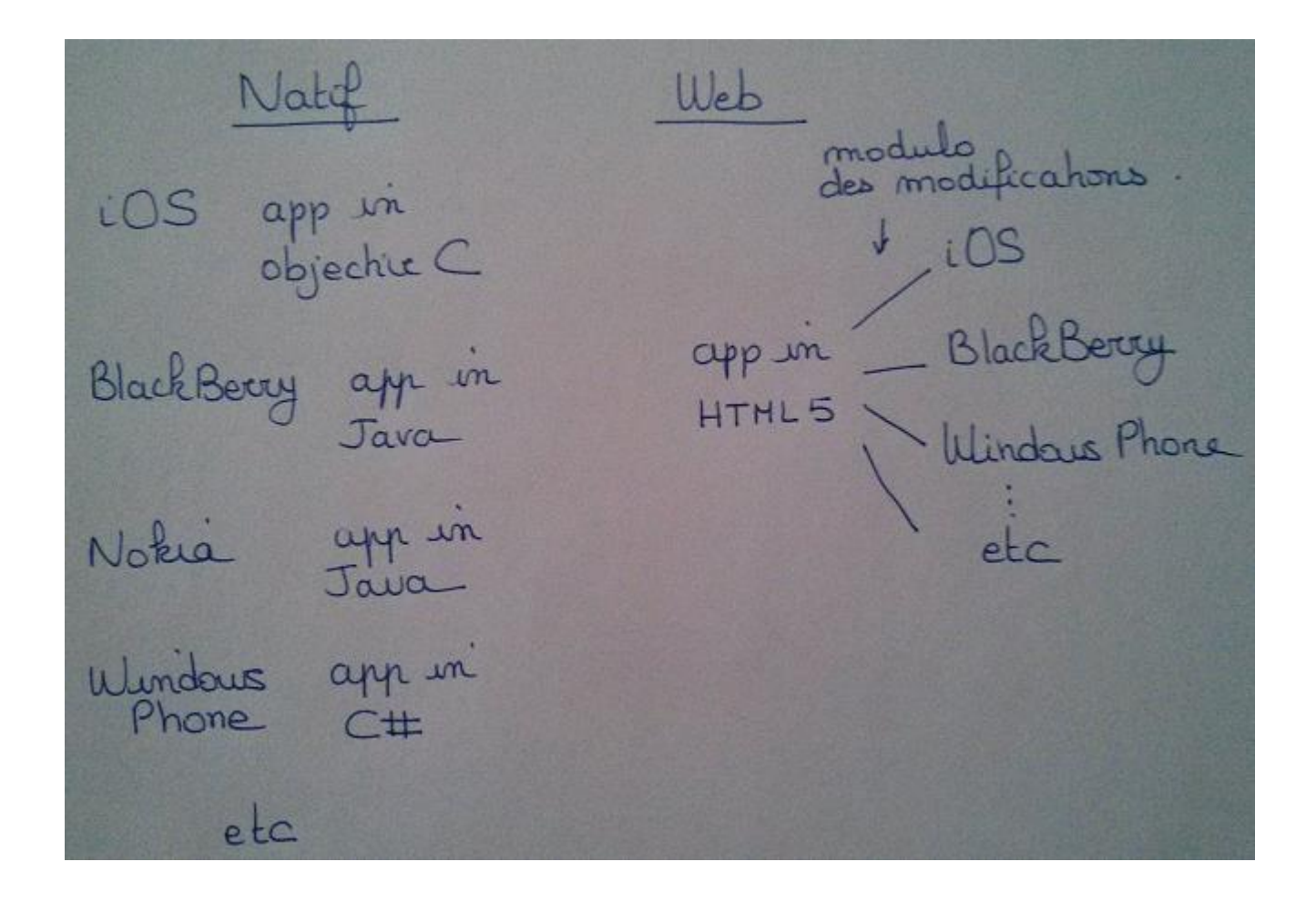

#### Comparaison : Application native / Application web mobile

|        | Expérience<br>utilisateur | Intégration<br>mobile | Cout /<br>temps |
|--------|---------------------------|-----------------------|-----------------|
| Native | +++                       | +++                   | -               |
| Web    | ++                        | ++                    | +++             |

## Le mobile web

#### Qu'est-ce que HTML5 ?

- HTML5 est partout et sur toutes les plateformes
  - Ordinateurs, téléphones, téléviseurs ...
- HTML5 est optimisé pour les mobiles
  - o Téléphones et tablettes
- HTML5 est ouvert
  - HTML est déjà connu par beaucoup de gens
  - o Bientôt un standard du W3C (World Wide Web Consortium)
- HTML5 résout des problèmes récurrents en développement web
  - Réseaux, contacts, en ligne / hors ligne, saisie, vidéos et capacités de géolocalisation, taille des com d'interface utilisateur adéquate
- HTML5 est flexible
  - o Contenu (HTML)
  - o Style (CSS)

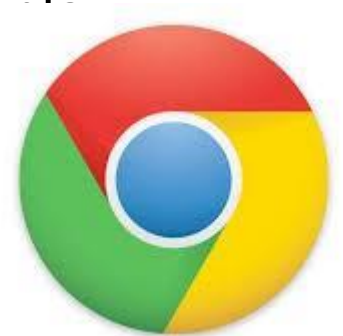

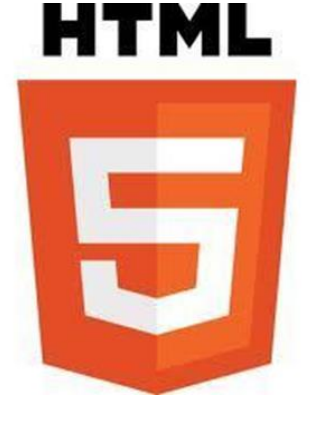

### Navigateurs mobiles

- Différents types de navigation (curseur, mise en évidence de la zone sélectionnée, tactiles)
- Différents types de zooms
  - Zoom de base (taille de police uniquement)
  - Zoom intelligent (images et taille de police ensemble)
- "Reflow engine"
  - Fusion des colonnes en une seule colonne déroulante
- Expérience multi-page
  - Combien de pages peuvent être ouvertes en même temps ?
- Moteur WebKit
  - Moteur libre de rendu HTML, CSS et JavaScript pour les navigateurs Web
  - Utilisé par la plupart des navigateurs actuels (Android,

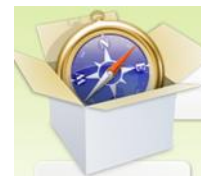

#### Navigateurs mobiles

- Navigateurs préinstallés par défaut
  - Safari sur iOS
  - Internet Explorer Mobile sur Windows Phone 8
  - Android Browser sur Android
- Navigateurs qui peuvent être installés par l'utilisateur
  - Chrome pour Android Lancé en Février 2012 (maintenant préinstallé)
  - <u>http://googleblog.blogspot.com/2012/02/introducing-chrome-for-android.html</u>
  - Firefox Mobile Apparu en 2011 http://mozilla.com/mobile
  - Opera téléchargeable pour la plupart des plates-formes, version intégrale <u>http://www.opera.com/developer/tools/mobile/</u>
  - Opera Mini navigateur proxy qui prend en charge des vidéos, Ajax, offline/online ...

http://www.opera.com/developer/tools/mini/

ALLEZ AU SIMULATEUR OPERA MINI EN LIGNE ET ACCÉDEZ À UNE ADRESSE SPÉCIFIQUE

http://www.opera.com/developer/opera-mini-simulator
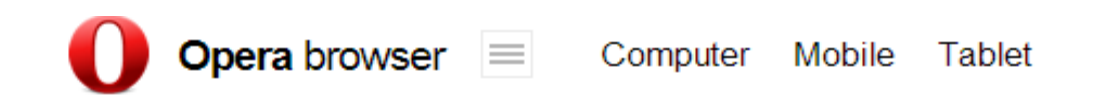

Below is a live demo of Opera Mini 7.1 that functions as it would when installed on a handset.

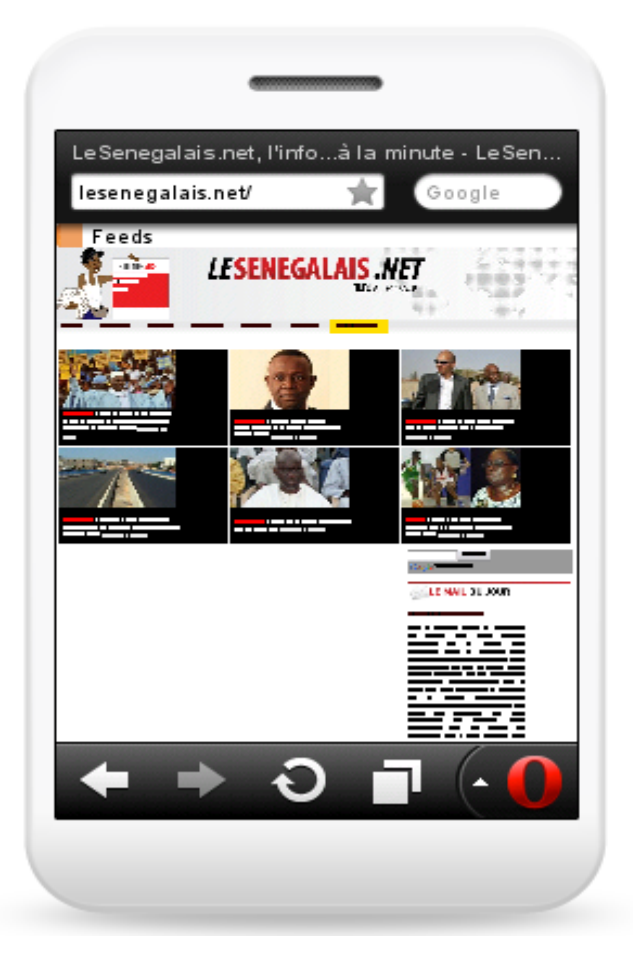

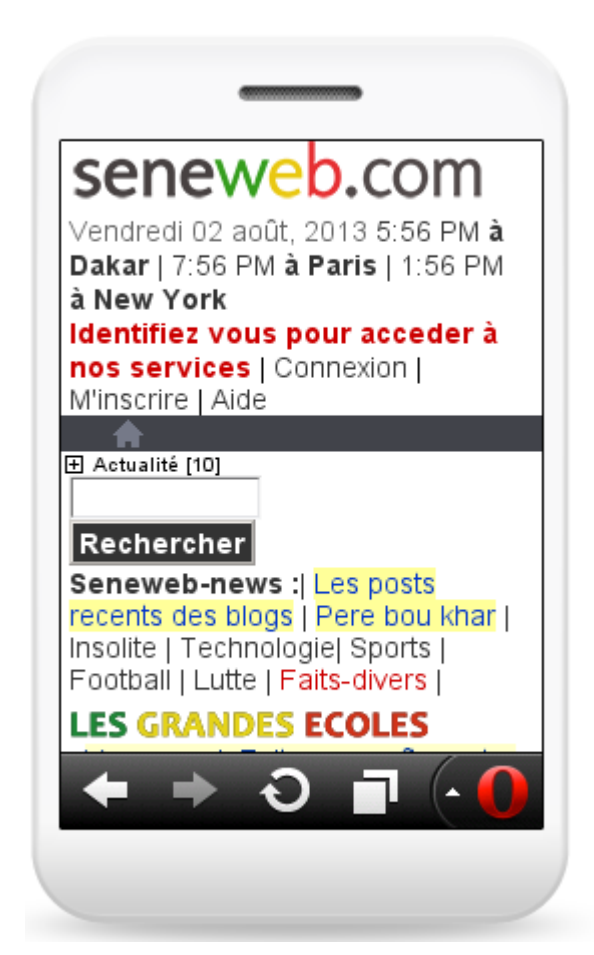

### Utilisez les Developer Tools de Google Chrome

| Q Elements Network Sources Timeline Profiles Resources Audits Console Q >> >> >> >> >> >> >> >> >> >> >> >> >                                                                                                    |                                                                                                    | Google                                                                                                    |                                                                                                    |
|----------------------------------------------------------------------------------------------------|----------------------------------------------------------------------------------------------------|----------------------------------------------------------------------------------------------------|----------------------------------------------------------------------------------------------------|
| Q Elements Network Sources Timeline Profiles Resources Audits Console Styles Computed Event Listeners Profiles Profile                                                                                                    |                                                                                                    | (4) Facesola         (4) Facesola         (5) Facesola         (6) Facesola         (7) Facesola         (7) Facesola |                                                                                                    |
| <pre></pre> </td <td>Q Elements Network Sources Timeline Profiles Resources Audits C</td> <td>Console</td> <td>🙆 2 🔀 🎇 🗖</td>                                                                                                    | Q Elements Network Sources Timeline Profiles Resources Audits C                                                                                                    | Console                                                                                                    | 🙆 2 🔀 🎇 🗖                                                                                                    |
| html body     Console Search   Emulation Rendering   Device Google Nexus 5     Screen ✓   User Agent ✓     Reset                                                                                                    | <pre><!DOCTYPE html>     V<html <head="" manifest="/_/chrome/newtab/manifest?espv=2&amp;ie=UTF-8"> V<body class="" style="background: rgb(255, 255, 255);"></body></html></pre> | lang="en-FR">                                                                                                    | <ul> <li>Styles Computed Event Listeners ≫</li> <li>element.style { + □</li> <li>background: ▶□rgb(255, 255, 255);</li> </ul> |
| Device     Google Nexus 5       Screen ✓     Emulate       User Agent ✓     Reset                                                                                                    | html body<br>Console Search Emulation Rendering                                                                                                    |                                                                                                    | Find in Styles                                                                                                    |
| Screen 🗸 The Reset The Reset The Re |                                                                                                    |                                                                                                    |                                                                                                    |
| Viewment 1020 v 1020 device DivelDatio - 2                                                                                                    | Google Nexus 5<br>Screen ✓<br>User Agent ✓<br>Viewment: 1020 vi 1020 devise DivelBatia = 2                                                                                      | T                                                                                                    |                                                                                                    |

INSTALLEZ DES NAVIGATEURS MOBILES SUR VOTRE TÉLÉPHONE. LESQUELS AVEZ-VOUS CHOISIS ?

QUELS SONT LES NAVIGATEURS MOBILES QUI SONT UTILISÉS PAR LES ABONNÉS DANS VOTRE PAYS

### Navigateurs mobiles - Statistiques

#### http://gs.statcounter.com

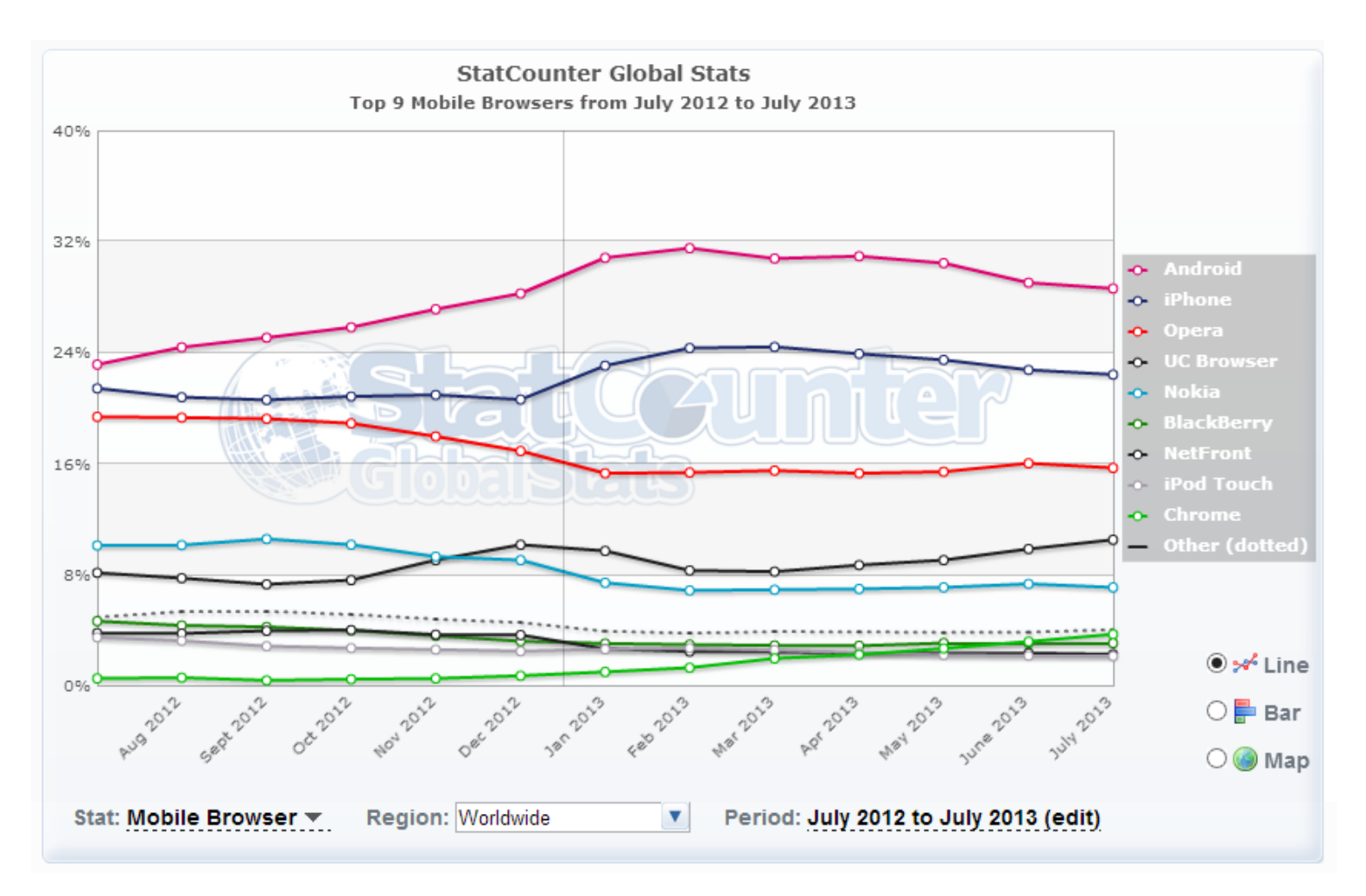

### Navigateurs mobiles - Statistiques

#### http://gs.statcounter.com

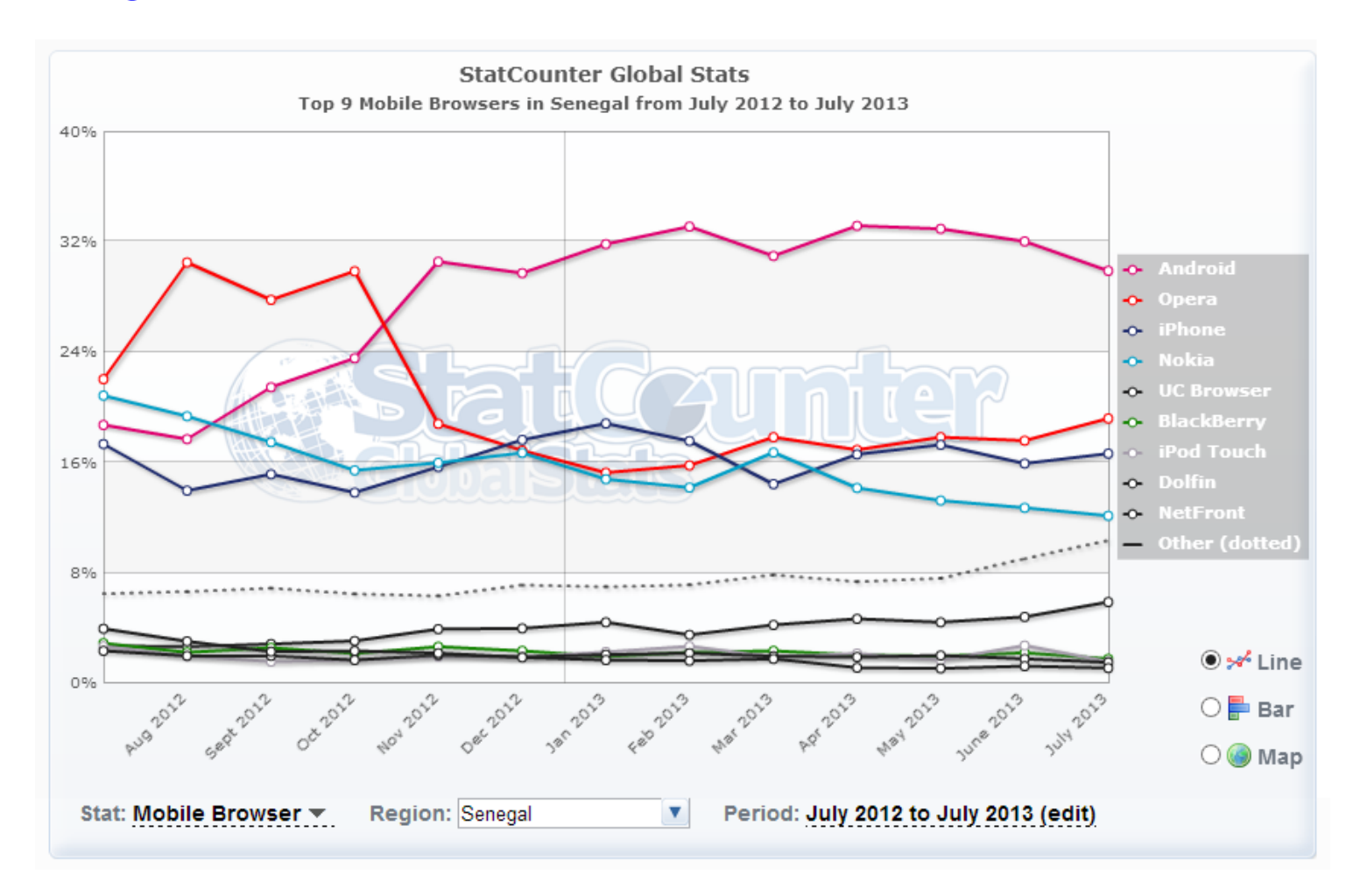

### Boite à outils

- Editeur
  - Notepad++ ou editeur plus puissant
- Navigateurs
  - Navigateur Google Chrome (Developer Tools)
  - Emulateur Opera mobile pour simuler différents téléphones et tablettes <u>http://www.opera.com/developer/mobile-emulator</u>
  - o Navigateurs mobiles sur votre téléphone
- Java
  - o <u>http://java.sun.com/javase/downloads/index.jsp</u>
- Transfert de fichiers
  - Filezilla (ou équivalent)
- Ressources (livres, urls etc)
- Cordova 2.5.0 <u>http://phonegap.com/download</u>
- Applications Android
  - Android SDK (contient Eclipse) <u>http://developer.android.com</u>
- Autres applications
  - o SDK de la plateforme

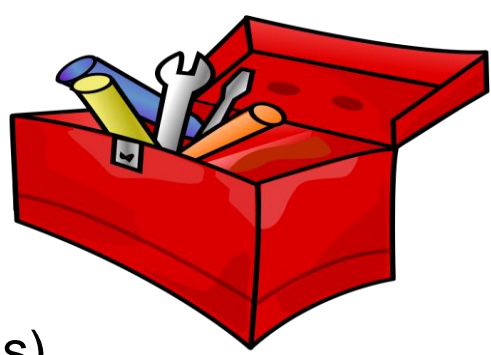

# HTML/CSS/ JavaScript

#### HTML

- HTML = Hyper Text Markup Language
- Langage basé sur les balises et rendu par un navigateur
- Fichiers avec l'extension html
- index.html est le fichier d'entrée dans un site Web
- Squelette d'une page HTML

<html>

. . .

<head>

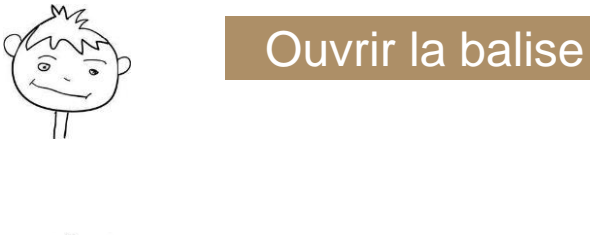

</title> </head> <body>

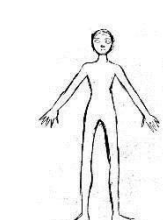

Fermer la balise

</body> </html>

HTML – cheat sheet <a href="http://bit.ly/tZpQL">http://bit.ly/tZpQL</a>

Balises

```
...  - paragraphe
<em> ... </em> - italique
<b> ... </b> - En gras
<h1> ... </h1> - niveau de
titre
(de 1 à 6)
<img src ...> - image
<a> ... </a> - lien
<br /> - ligne blanche
<|i> ... </|i>
 </i>
<div> ... </div>
```

CRÉEZ UN FICHIER HTML EN UTILISANT NOTEPAD++ PUIS OUVREZ-LE DANS GOOGLE CHROME PLACEZ LE FICHIER SUR UN SERVEUR WEB ET OUVREZ-LE ENSUITE DANS UN APPAREIL MOBILE

- CSS = Cascading Style Sheets
- Utilisé pour la présentation visuelle d'un document HTML (couleur, taille, agencement, opacité etc)
- Fichiers avec l'extension .css
- CSS intégré :
  - o <style type="text/css"> body {color:red;} </style>
- CSS externe :
  - <link rel="stylesheet" href="style.css"</pre> 0 type="text/css">
- Composé de plusieurs règles qui sont appliquées sur des sélecteurs. Les

| <h1 class="loud">Hi!</h1>   | Class:                             |
|-----------------------------|------------------------------------|
| How are you?                | .loud {font-style: bold;}          |
| <ul></ul>                   |                                    |
| <li class="loud">Pizza</li> | ld:                                |
| <li>Soda</li>               | #low{font-style:italic;}           |
|                             | (ids are unique) CSS – cheat sheet |
|                             | http://bit.ly/O0fMmZ               |

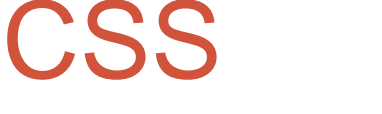

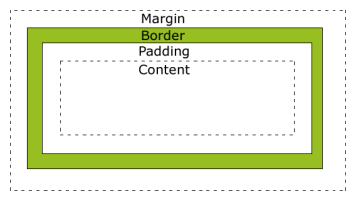

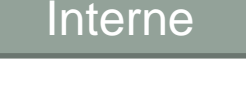

**Fichier externe** 

## CRÉEZ UN FICHIER HTML ET UN FICHIER CSS POUR LE STYLER

#### JavaScript

- JavaScript est un langage de script qui permet de rendre les pages plus interactives pour les utilisateurs
- Exemples:
  - Validation des formulaires
  - o Afficher et masquer des éléments
  - Interactions avec les bases de données
  - Animations
- Fichiers avec .js comme extension
- JavaScript intégré :
  - o <script type="text/javascript" charset="utf-8">
     </script>
- JavaScript externe :
  - o <script type="text/javascript"
     src="file.js"></script></script><

JavaScript – cheat sheet <a href="http://bit.ly/ivbzJ">http://bit.ly/ivbzJ</a>

Inline

#### External file

### Exemple

<script type="text/javascript" charset="utf8">

function showAlert(){
 alert("Hello");
}

</script>

<button type="button" onclick="showAlert()">
 Click me!
</button>

## JQUERY MOBILE

#### Qu'est-ce que jQuery mobile?

#### • <u>http://jquerymobile.com</u>

- Librairie JavaScript pour aider les concepteurs et les développeurs à créer des expériences web mobiles plus facilement
- Créer des expériences utilisateurs unifiées sur toutes les plate-formes populaires (Android, iOS, BlackBerry ...)
- Basé sur HTML5 et un mécanisme de thèmes avancé
- Code léger profitant des caractéristiques détectées dans le navigateur (amélioration progressive)
- Des plugins sont disponibles (cartes et flux RSS)
- Le code peut être emballé dans une application native avec des logiciels tels que Apache Cordova
- Parrainage d'Adobe, Mozilla Corporation, RIM, Nokia, dotMobi etc

| 0 |
|---|
|   |

25

### Compatibilité des navigateurs

- Notes
  - A-grade Full jQuery Mobile Support
  - B-grade Almost full support, no AJAX navigation
  - C-grade Non-enhanced HTML experience
- Compatibilité
  - A-grade BlackBerry<sup>®</sup> 6+, iOS 3.2+, Android 2.1+, Windows Phone 7+
  - B-grade Blackberry 5, Opera Mini 5.0 6.5, Nokia Symbian
  - C-grade Blackberry 4.x, Windows Mobile

### Exemples d'utilisation de JQuery Mobile

| ALATET DI TURS AN UNI    | 🖙 cama 🗢 izh PN 📼              | a arat 🗢 daài PN ann≢D       |                                                                   | - 304° 20 426 AV 1075 📼                                                                                                    | A ATTACT AND A 11:15 AND ANY-OK        |
|--------------------------|--------------------------------|------------------------------|-------------------------------------------------------------------|----------------------------------------------------------------------------------------------------|----------------------------------------|
|                          | IN EA wepner Q                 | A KHAN-CODH                  | Cher BluryWorth                                                   | 🚽 sideshare 👂 🔍 🚍                                                                                                    | bax                                    |
|                          | ten Gelleuri Ishipulate Xeshas | = Developmental Nath         |                                                                   | Featured Presentations                                                                                                    |                                        |
|                          | Constant, Microsoft, and       | E CAHSEE Example Proble 0    |                                                                   | Vital Hariadas With                                                                                                    |                                        |
| • •                      | anda e el al Illana)           | = WA Tests for Education L 0 |                                                                   | "Oatment the Oatment -                                                                                                    |                                        |
| O AA                     | AN PER DATA                    | E Calculus 0                 |                                                                   | Contraction of the local division of the local division of the loc | Simple, secure attaining from anywhere |
| Nearby By Location       |                                | = Precalculus 0              | Special Events<br>Epositic International Planer & Garden Tentivel | Powering the Bookal                                                                                                    | 🔍 Log In                               |
| 0                        | Sharkatar )                    | E Trigonometry               | Today's Fairth )                                                  | transfer the second second sec | 3 Sign Lip                             |
| A (1)                    | 25 735 Kr                      | : Alastra 0                  | C net mant                                                        |                                                                                                    | Box for iPhone                         |
| Es Narra My Openitable   | Cartaina 2                     | E Flagare 0.                 | ( these a Drong Reservation )                                     | Social for big brands<br>transition advants (12)                                                                                                    | O About                                |
| < > e a ∈                | • • @ # To                     | ucan ann                     | < > e a e                                                         | 4 C A) B                                                                                                    | 🔺 ២ ណ្ 🖪                               |
| OpenTable                | Ikea Sweden                    | Khan Academy                 | Disney World                                                      | Slideshare                                                                                                    | Box.net                                |
|                          |                                |                              |                                                                   |                                                                                                    |                                        |
| STANEORD                 | CPA Latin at 1210 AV tom GO    | a Atlant 🗢 1256 PV - REP CO  | a snar ≎ £21 PN ses€0                                             | RYLAND HOMES                                                                                                    | and Attain and Solid PM at the         |
| UNIVERSITY               | American Century               | South                        | Surveyersel and and and and and and and and and and               |                                                                                                    | wine Carl                              |
| Conserved and the second | T Investments                  | Discover Aurkland A          |                                                                   | CALIFORNIA CALIFORNIA                                                                                                    | YOULIN                                 |

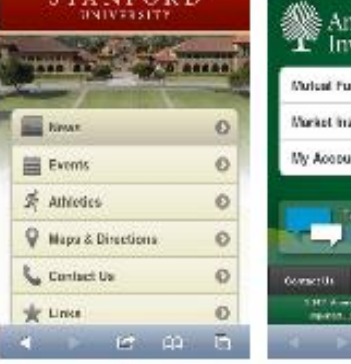

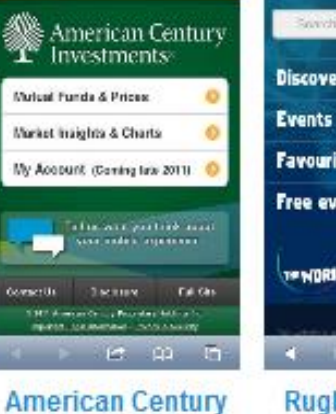

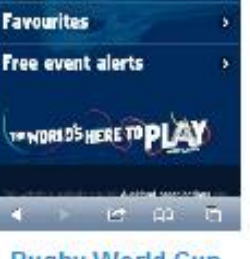

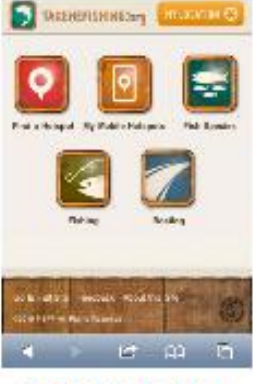

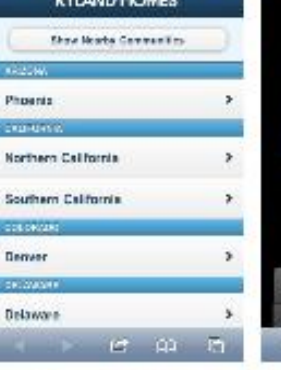

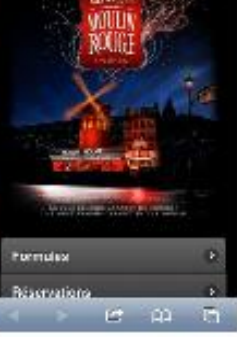

Stanford

**Rugby World Cup** 

Take Me Fishing

Ryland Homes

**Moulin Rouge** 

### Widgets jQuery Mobile

| Acura    | Ø |
|----------|---|
| Audi     | Ø |
| BMW      | Ø |
| Cadillac | Ø |
| Ferrari  | Ø |

| • | data-theme=''a'' |  |
|---|------------------|--|
| • | data-theme="b"   |  |
| 0 | data-theme="c"   |  |
| 0 | data-theme="d"   |  |
| 0 | data-theme="e"   |  |

| 0  | Star button | ) |
|----|-------------|---|
| 25 |             |   |

#### Page de base en jQuery Mobile (en local) Viewport <!DOCTYPE html> CSS <html> JavaScript <head> <title>Sample0 - Skeleton</title> <meta name="viewport" content="width=device-width, initial-scale=1"> <link rel="stylesheet" href="jqm/jquery.mobile-1.3.2.min.css" /> <script src="jqm/jquery-1.9.1.min.js"></script> <script src="jqm/jquery.mobile-1.3.2.min.js"></script> </head> - O X Sample0 - Skeleton × <body> Header ← → C ③ file:///C:/L ☆ [@ Sa 3. <div data-role="page"> <div data-role="header"> Header <h1>Header</h1> </div> Body Content <div data-role="content"> Body Footer </div> Footer <div data-role="footer"> <h5>Footer</h5></div> </div> </body>

</html>

#### 

```
<body>
                                                                    Sample0 - Skeleton ×
    <div data-role="page">
                                                                   ← → C 🔇 file:///C:/L 🏠 💽 🤮 🔧
                                             Header
          <div data-role="header">
              <h1>Header</h1>
                                                                               Header
          </div>
          <div data-role="content">
                                                                    Body
                                             Content
              Body
          </div>
                                                                               Footer
          <div data-role="footer">
              <h5>Footer</h5>
                                              Footer
          </div>
    </div>
</body>
</html>
```

CRÉEZ VOTRE PREMIÈRE PAGE JQUERY MOBILE, OUVREZ-LA DANS GOOGLE CHROME, ET ENSUITE DANS UN APPAREIL MOBILE

#### Roles - data-role

- Les balises peuvent avoir des rôles (data-role)
- Les data-roles ajoutent de la sémantique aux éléments
- Ce sont des contrats implicites entre la plateforme et les développeurs
- data-role sont page, header, content, footer, navbar, button, controlgroup, collapsible, collapsible-set, fieldcontain, listview, dialog, slider, nojs
  - http://api.jquerymobile.com/data-attribute/

#### Attributs - data-\*

- Chaque widget ou composant de l'interface dispose d'attributs
- Les attributs sont introduits par data-\* et ils permettent d'initialiser et configurer les widgets
- <u>http://api.jquerymobile.com/data-attribute/</u>
- Exemple : Button

```
<a href="#" data-role="button">
Click me!
</a>
```

## Boutons

#### Boutons avec une icône

<a href="#" data-role="button" data icon="arrow-up">Click me!</a>

Click me!

| data-corners true   false |                                                                                                    |
|---------------------------|----------------------------------------------------------------------------------------------------|
| data-icon                 | home   delete   plus   arrow-u   arrow-d   check   gear   grid   star   custom   arrow-r   arrow-l  <br>minus   refresh   forward   back   alert   info   search |
| data-iconpos              | left   right   top   bottom   notext                                                                                                    |
| data-iconshadow           | true   false                                                                                                    |
| data-inline               | true   <b>false</b>                                                                                                    |
| data-mini                 | true   <b>false</b> - Compact sized version                                                                                                    |
| data-shadow               | true   false                                                                                                    |
| data-theme                | swatch letter (a-z)                                                                                                    |

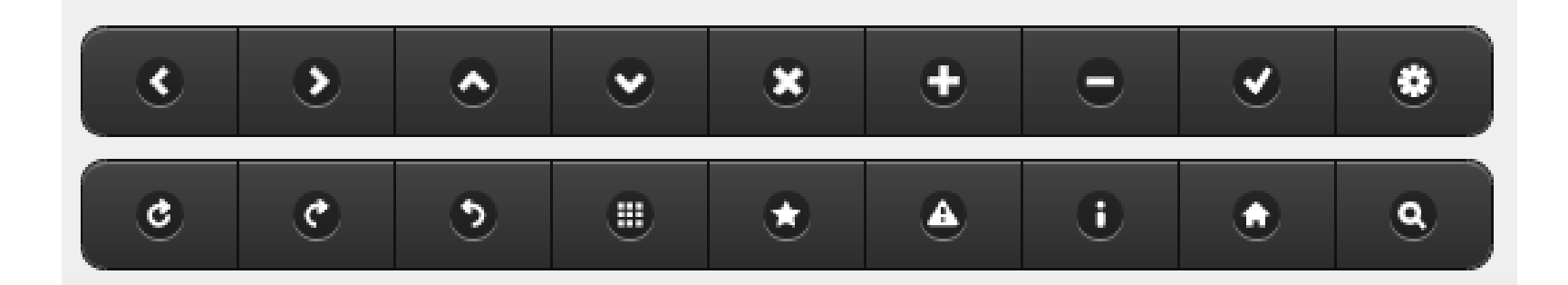

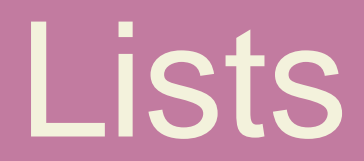

#### Les listes avec ListView

<a href="#">NYC</a><a href="#">Boston</a><a href="#">San Francisco</a>

| NYC           | Ø |
|---------------|---|
| Boston        | Θ |
| San Francisco | Ø |

#### Les listes avec ListView

filter="true">

<a href="#">NYC</a><a href="#">Boston</a><a href="#">San Francisco</a>

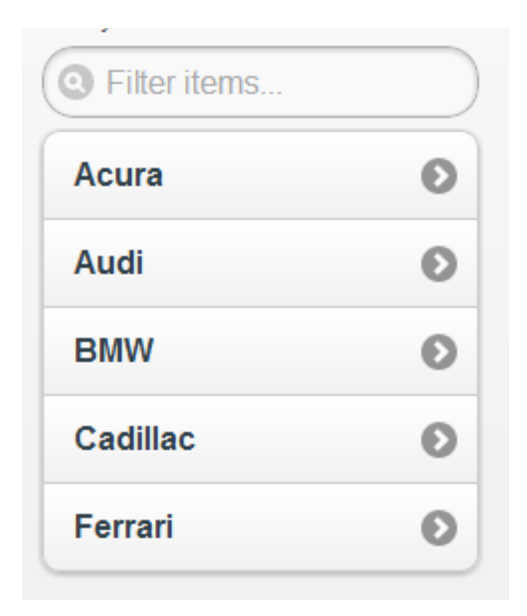

data-autodividers data-count-theme data-divider-theme data-filter data-filter-placeholde data-filter-theme data-header-theme data-inset data-split-icon data-split-theme data-theme

## Thèmes

#### Thèmes

- Introduit avec l'attribut data-theme et les lettres a, b, c ...
- Les thèmes sont personnalisés en utilisant ThemeRoller
  - <u>http://jquerymobile.com</u>

|                     | Girbal A E C C<br>Theme Settings<br> | 0 A                    |                        | <b>c</b>                                                                                                    |     |
|---------------------|--------------------------------------|------------------------|------------------------|----------------------------------------------------------------------------------------------------|-----|
| C Theme a C Theme b | PONT Helvetica, Acial, sats-sent     | Sample text and links. | Sample text and links. | Sample text and Inkin.                                                                                                    |     |
|                     | TEST COLON TEST                      | List Header            | List Header            | List Header                                                                                                    |     |
| O Thomas d          | TEXT SHADOW 0 - Ips Ips              | O Radio 1              | Radio 1                | Radio 1                                                                                                    |     |
| G Theme d           |                                      | Radio 2                | G Radio 2              | Radio 2                                                                                                    |     |
|                     | BOADLE.                              | Checkbox               | Checkbox               | 🕑 Checkbox                                                                                                    |     |
|                     | * Correr Radi                        |                        |                        |                                                                                                    |     |
|                     |                                      | Buhonir Kiss Iananese  | Saltillo Ramboo Pl     | ane Bleached hv                                                                                                    | ×   |
|                     |                                      |                        |                        | and the second second s | PAG |
|                     |                                      | Sin of Sunset Windroos | Giant Sand nresentatio | n Bossa Nova                                                                                                    | 2/2 |
|                     | Popular ÷                            |                        |                        |                                                                                                    |     |

# Navigation

#### Multiples pages

Les pages ont des identifiants uniques

. . .

<body>

<div data-role="page" id="page1" data-theme="a">

<div data-role="page" id="page2" data-theme="b"> …

Aller à une page particulière :

<a href="#page2" data-icon="back">Two</a>

### Navigation

<a href="page.html">Here</a>

- <a href="page.html" data-rel="dialog">Here</a>
- <a href="page.html" data-role="button">Here</a>
- <a href="page.html" data-transition="flip">Here</a>

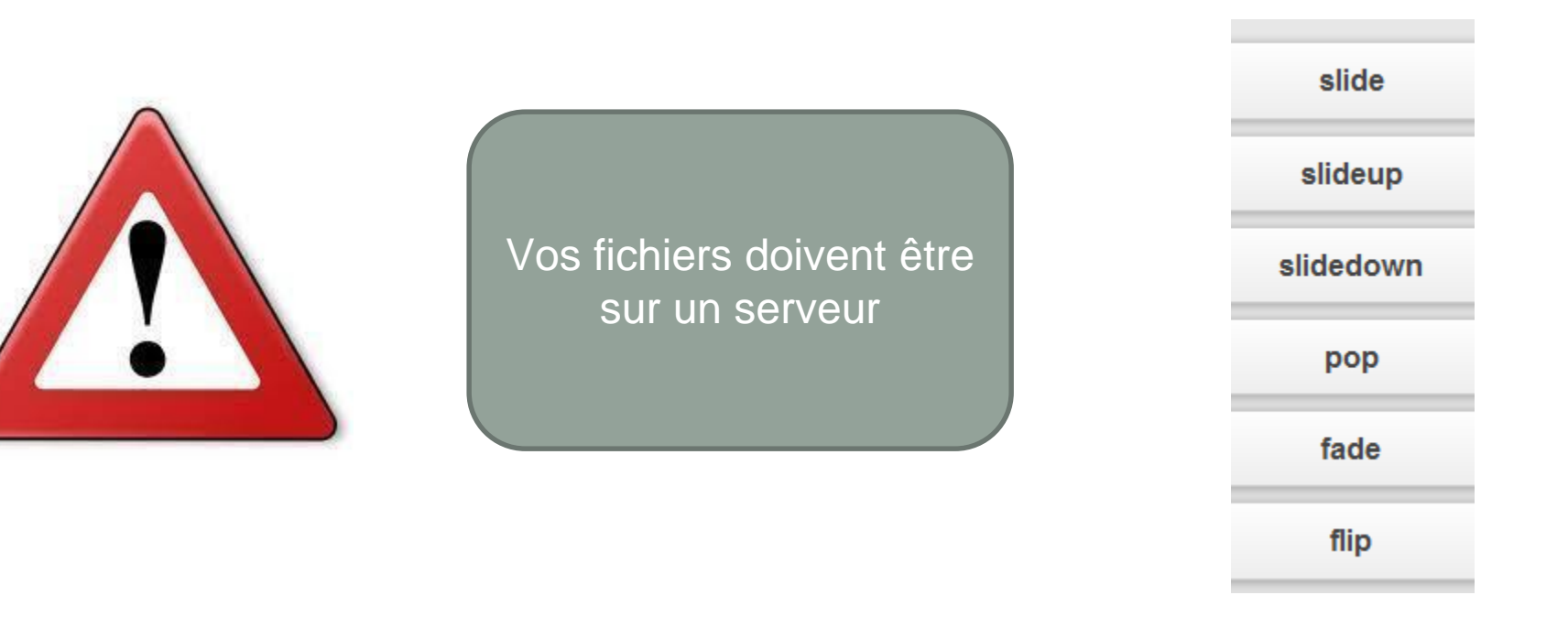

## Barre de navigation
## Barre de navigation

- Une barre de navigation peut contenir 1 à 5 onglets
- Elle est placée dans l'en-tête ou le pied de page
- Elle est définie en utilisant le data-role navbar et une liste non ordonnée( ... )

```
<div data-id="navig" data-role="navbar"> One Two

        <a href="#page1" class="ui-btn-active ui-state-persist"
            data-icon="home">One</a>
        <a href="#page2" data-icon="back">Two</a>

<//div>
```

- Pour identifier l'onglet actif, on utilise class= "ui-btnactive ui-state-persist"
- data-id permet de fixer la barre de navigation en dehors d'une transition et créer une barre de navigation persistante

## Collapsibles

## Collapsibles

- Les collapsibles sont définis en utilisant le data-role collapsible
- Ils sont composés d'un en-tête (utilisant h1 à h6) et puis du code HTML introduit avec p
- data-collapsed permet de définir l'état du collapsible lors de la fermeture (true) ou de l'ouverture (false)

## Accordéons

 Un accordéon est créé en regroupant une série de collapsibles

• Les formulaires sont introduits par une balise form avec des attributs action et method

```
<form action="form.php" method="post or get">
...
<input type="submit" name="mysubmit"
value="Submit" />
</form>
```

• Les formulaires sont composés de différents éléments d'interface utilisateur introduits par des labels

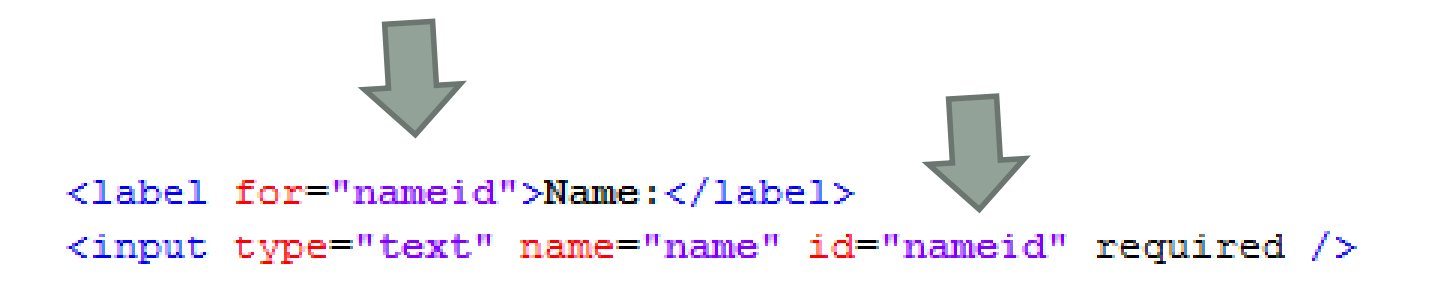

• Tous les éléments d'interface utilisateur d'un formulaire sont contenus dans un fieldset afin de présenter les éléments commodément sur l'écran

<fieldset>

...

### </fieldset>

• Pour améliorer la présentation d'un formulaire, chaque paire (label, composant de l'interface) doit être dans une balise div avec un data-role appelée fieldcontain

- Le type de texte à saisir dans un formulaire peut être :
  - o text, password, email, tel, url, search, number, date, datetime, time, datetime-local, month, week
- Pour exiger une valeur, on utilise l'attribut required
- Pour fournir une valeur par défaut, on utilise l'attribut placeholder

# Emails, SMS et appels

## Emails, SMS et appels téléphoniques

```
<div data-role="content">
   Email
   <a href="mailto:test@gmail.com">Send email1</a>
   <a href="mailto:test@gmail.com?subject=test&body=test">Send email2</a>
   SMS
   <a>c</a>
   <a href="sms:">Send sms1</a>
   <q>
   <a href="sms:+180000000?body=test">Send sms2</a>
   Phone call
   <a href="tel:+1800000000">Call us</a>
</div>
```

## Panneaux

## Panneaux

- Les panneaux sont définis en utilisant le data-role panel
- La position d'un panneau est définie par dataposition et a pour valeur left (bord gauche de l'écran) ou right (bord droit de l'écran)
- Le mode d'affichage d'un panel est défini par datadisplay qui a pour valeur reveal, overlay ou push

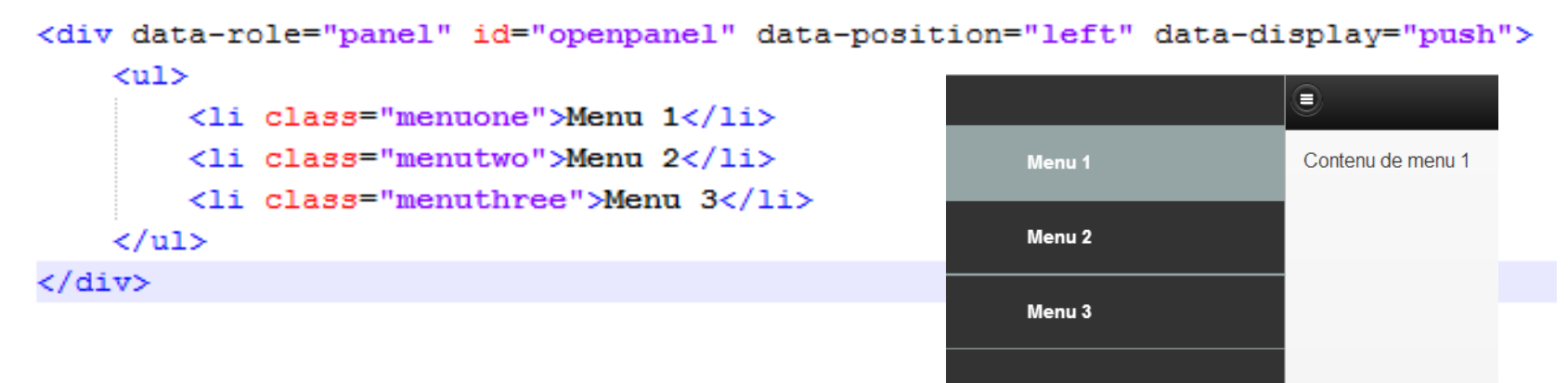

## Panneaux

 Pour ouvrir un panneau depuis un lien, pointez le href sur l'id du panneau

<a href="#openpanel" data-role="button" data-icon="bars" data-iconpos="notext" data-inline="true"></a>

<div data-role="panel" id="openpanel" data-position="left" data-display="push"></div>

 Pour fermer le panneau, cliquez sur le lien qui a ouvert le panneau ou basculer le

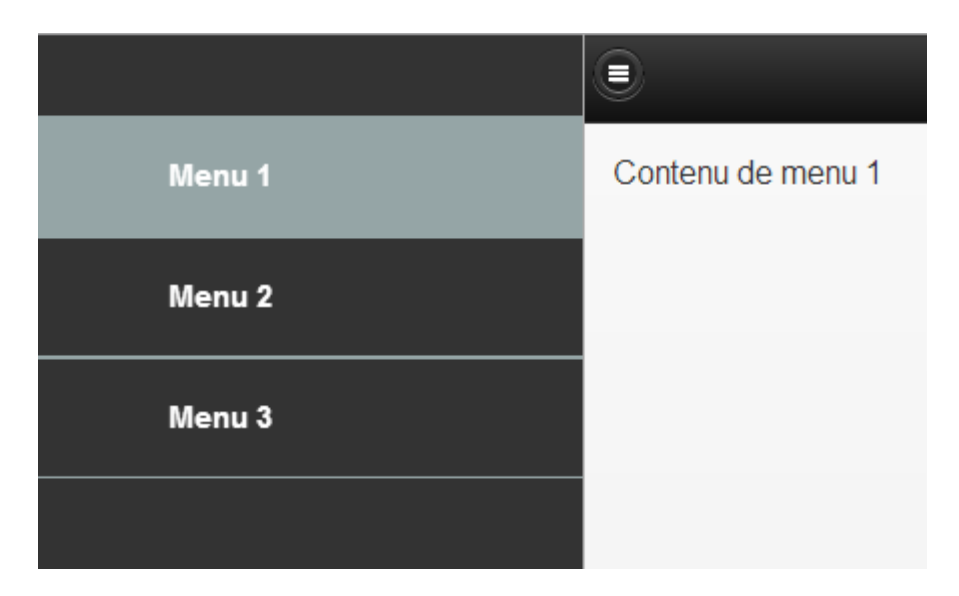

## JavaScript

## Ajout de JavaScript dans une page

 Ajout du code JavaScript après chargement du DOM (Document Object Model)

```
<script>
$ (document).ready(function() {
    // your programming
});
</script>
```

• Pour la gestion des événements

```
<meta name="viewport" content="width=device-width, initial-scale=1">
<link rel="stylesheet" href="jquery.mobile-1.1.1.min.css" />
<script src="jquery-1.7.1.min.js"></script>
<script>
<f(document).bind("mobileinit", function(){
    $.mobile.listview.prototype.options.filterPlaceholder = "Affiner la recherche ... ";
    });
    </script>
<script src="jquery.mobile-1.1.0.min.js"></script>
```

\$('#selector').bind('event',myData, functionName)

## Ajout de JavaScript dans une page

### Suppression d'un élément d'une liste avec JavaScript

```
_<script type="text/javascript">
     $(document).ready(function (){
         $('ul[data-role="listview"]').find('li').click(function()
                $(this).remove();
            });
     });
  </script>
-l<bodv>
    <div data-role="page">
        <div data-role="header">
            <h1>Suppression d'un élément d'une liste</h1>
        </div>
        <div data-role="content">
            data-role="listview" data-inset="true" data-filter="true"
                   data-filter-placeholder="Rechercher votre équipe....">
                data-role="list-divider">MBour
               <a href="#">Atlantic</a>
               <a href="#">Chades</a>
                <a href="#">Dexele</a>
                data-role="list-divider">Thiès
                <a href="#">Botafogo</a>
                <a href="#">Carre bi</a>
                <a href="#">Grand Thiès</a>
            </div>
        <div data-role="footer">
            <h5>SenMobile</h5>
        </div>
    \langle /div \rangle
</bodv>
```

| Suppression d'un        |   |
|-------------------------|---|
| Rechercher votre équipe |   |
| MBour                   |   |
| Atlantic                | Ø |
| Chades                  | Ø |
| Dexele                  | Θ |
| Thiès                   |   |
| Botafogo                | Θ |
| Carre bi                | Ø |
| Grand Thiès             | Ø |

SenMobile

## **Tester la connexion internet**

## Utilisez javascript pour tester si vous disposez d'une connexion internet ou pas

#### <script type="text/javascript">

```
$(document).ready(function(){
       document.addEventListener("deviceready", onDeviceReady, false);
       function alertDismissed() {
       function onDeviceReady() {
            var networkState = navigator.network.connection.type;
            var msgYes = 'Vous \352tes connect\351s à Internet';
            var msgNo = 'Pas de connexion Internet';
            var states = {};
            states[Connection.UNKNOWN] = 'Unknown connection';
            states[Connection.ETHERNET] = 'Ethernet connection';
            states[Connection.WIFI]
                                       = 'WiFi connection';
            states[Connection.CELL 2G] = 'Cell 2G connection';
            states[Connection.CELL 3G] = 'Cell 3G connection';
            states[Connection.CELL 4G] = 'Cell 4G connection';
            states[Connection.NONE]
                                       = 'No network connection';
           $('#btn connect').click(function(e){
                if (networkState == Connection.UNKNOWN || networkState == Connection.NONE)
                    navigator.notification.alert(msgNo,alertDismissed(), 'Alerte', 'OK');
               else
                   navigator.notification.alert(msgYes,alertDismissed(), 'Alerte', 'OK');
            });
    });
</script>
```

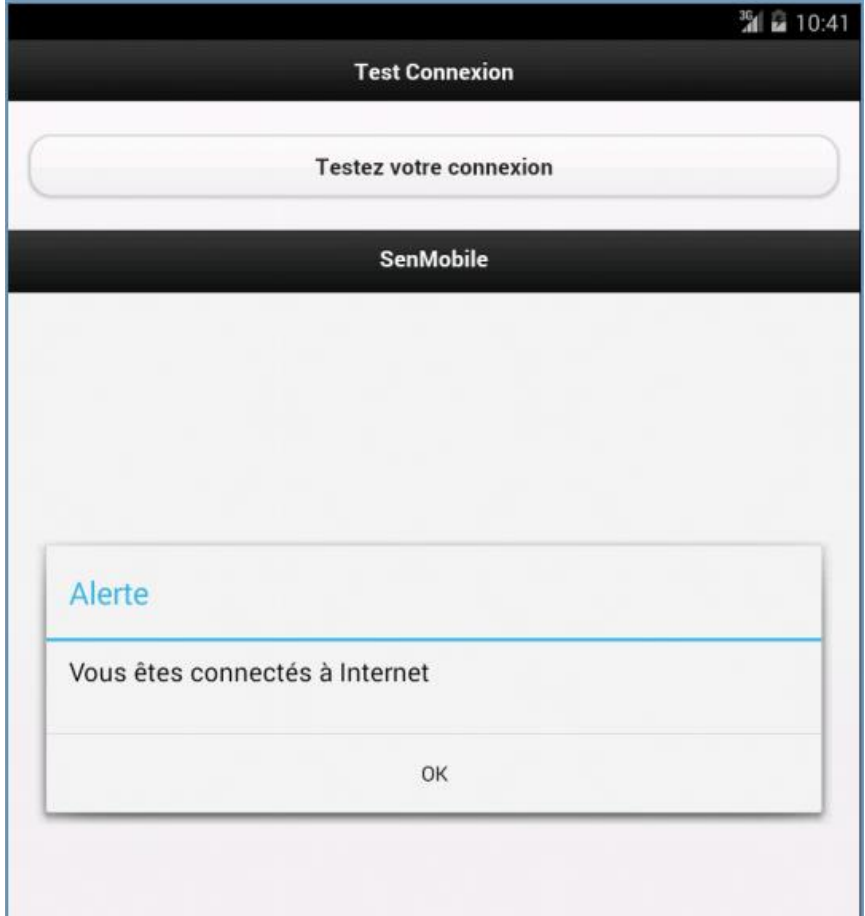

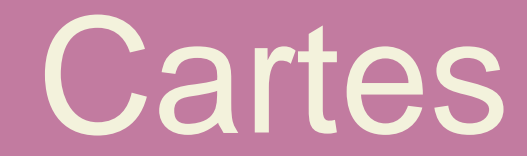

## **Cartes - Configuration**

• Pour l'utilisation des cartes en jQuery Mobile, nous avons besoin d'un plugin :

 Plugin Google Maps v3 pour JQuery et JQuery Mobile <u>http://code.google.com/p/jquery-ui-map/</u>

 En tête du document HTML on ajoute les scripts nécessaires

<link rel="stylesheet" href="jquery.mobile/jquery.mobile-1.3.2.min.css"/> <script src="jquery.mobile/jquery-1.9.1.min.js"></script> <script src="jquery.mobile/jquery.mobile-1.3.2.min.js"></script> <script src="http://maps.qoogle.com/maps/api/js?sensor=true" type="text/javascript"></script> <script src="http://maps.google.com/maps/api/js?sensor=true" type="text/javascript"></script> <script src="jquery.mobile/jquery.ui.map.js" type="text/javascript"></script>

## Cartes - Chargement et marqueurs

<div id="map canvas" style="width: 100%; height: 250px"></div>

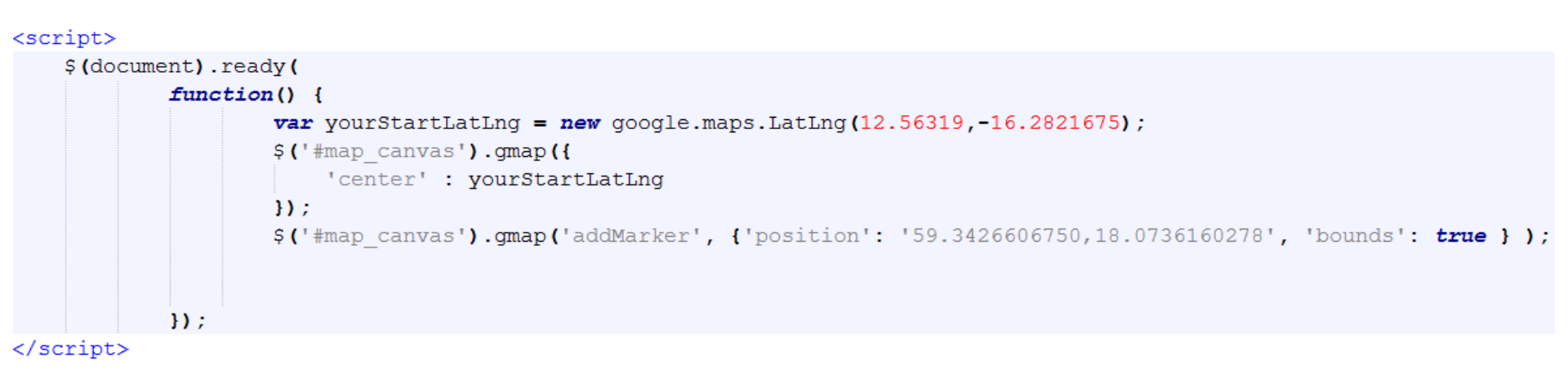

## Apache Cordova

## Apache Cordova

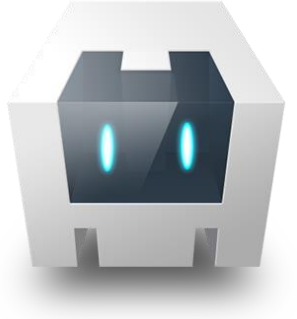

- Version libre de PhoneGap (Adobe)
- Plate-forme HTML5 qui permet de développer des applications hybrides avec les technologies web, d'obtenir l'accès aux API, et de publier dans les magasins d'apps (app stores)
- Peut être combiné avec différentes plateformes mobiles telles que jQuery Mobile, Sensa Touch ou Dojo mobile
- Les apps sont emballées en applications en utilisant les SDK des plateformes ciblées (iOS, Android, Blackberry, Windows Phone ...)

### Apache Cordova

Application hybride dans l'émulateur Android

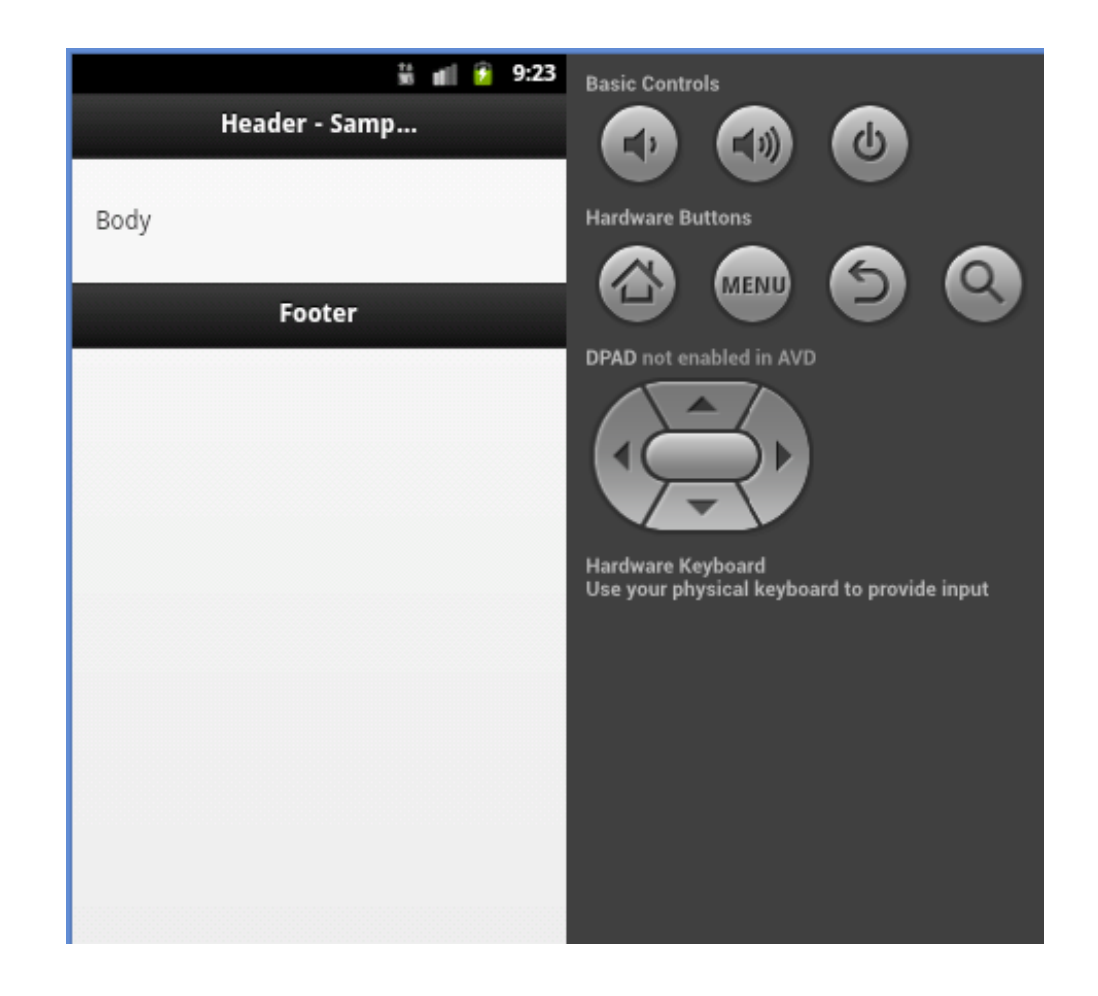

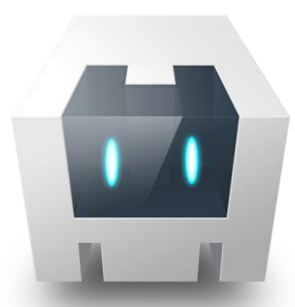

## Boite à outils

- Editeur
  - Notepad++ ou editeur plus puissant
- Navigateurs
  - o Navigateur Google Chrome

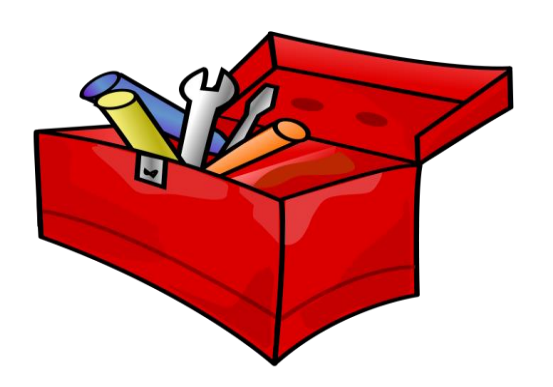

- Emulateur Opera mobile pour simuler différents téléphones et tablettes <u>http://www.opera.com/developer/mobile-emulator</u>
- o Navigateurs mobiles sur votre téléphone
- Java
  - o http://java.sun.com/javase/downloads/index.jsp
- Transfert de fichiers
  - o Filezilla (ou équivalent)
- Ressources (livres, urls etc)
- Cordova 2.5.0 <u>http://phonegap.com/download</u>
- Applications Android
  - Android SDK (contient Eclipse) <u>http://developer.android.com</u>
- Autres applications
  - o SDK de la plateforme

## Adobe PhoneGap Build

## Adobe PhoneGap Build

- Service cloud pour la création d'applications multiplateformes
  - http://build.phonegap.com

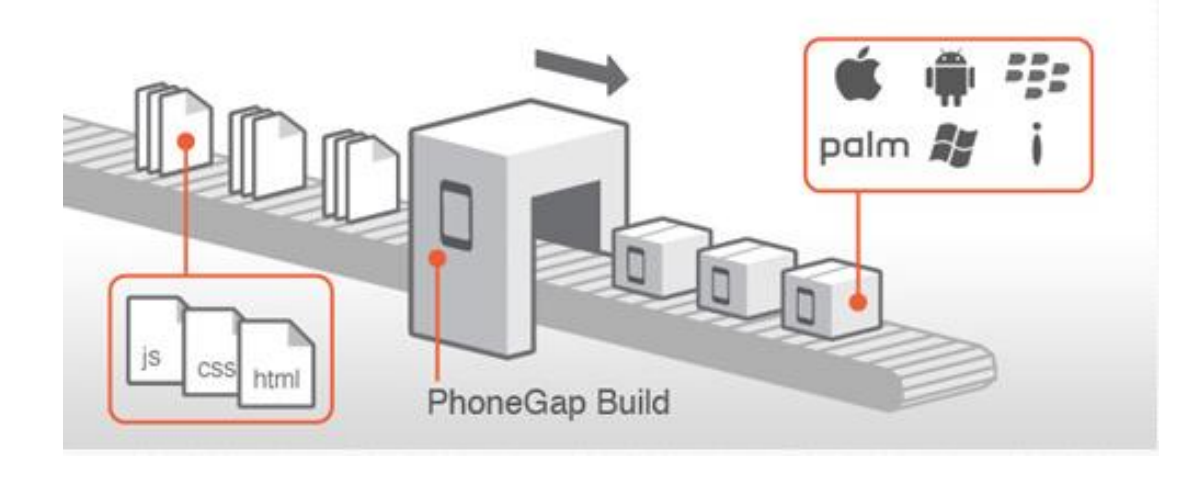

http://www.lije-creative.com

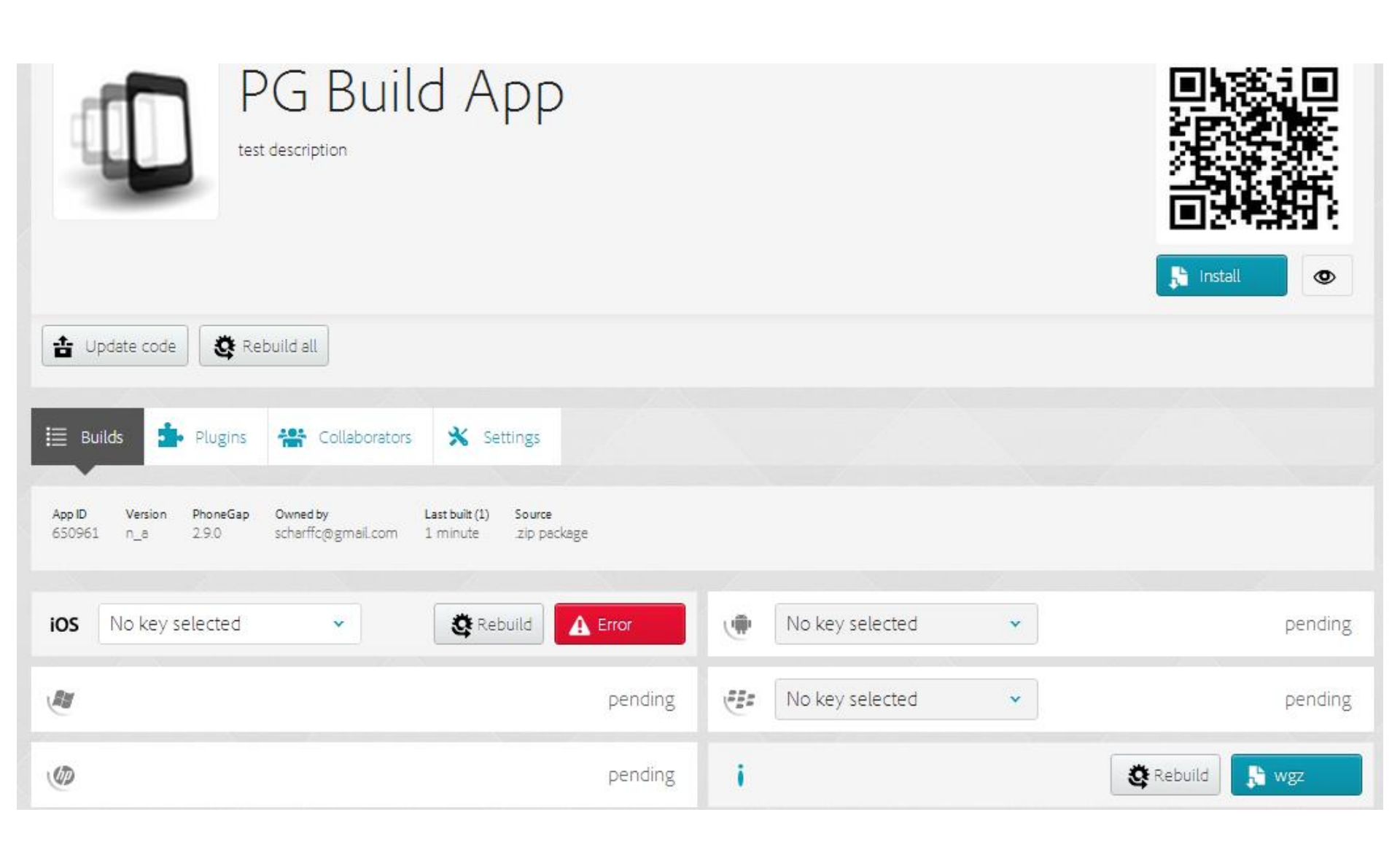

## CONCLUSION

## Conclusion

- Avoir une bonne boîte à outils
- Connaître les langages HTML, CSS et surtout Javascript (jQuery et AJAX)
- Connaître la librairie jQuery Mobile et tout son développement à travers :

l'importation des librairies requises (.js) et des fichiers (.css)

- ola structure d'une page jQuery Mobile
- oles modèles de navigation
- oles différents widgets et plugins
- ola gestion des évènements
- oles besoins de validations par des tests

### Conclusion

- Pour du développement hybride :
  - Choisir la bonne version de Apache Cordova et connaître ses spécificités
  - Ne pas être étonné des différences dans le code entre les différentes plateformes

## Références

## Références

- http://jquerymobile.com
- http://demos.jquerymobile.com/1.4.3/
- http://cordova.apache.org/

http://svn.codespot.com/a/eclipselabs.org/mobile-web-developmentwith-phonegap/tags/r1.2/download

http://www.mobiledevelopersolutions.com/home/start/twominutetutor ials/tmt0

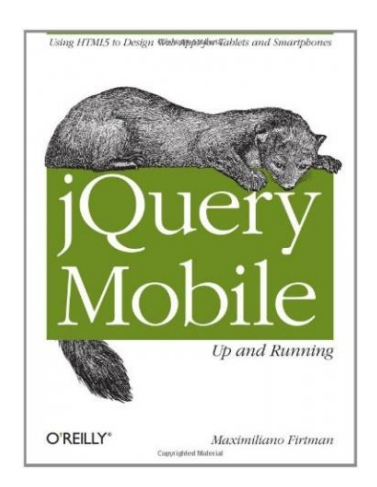

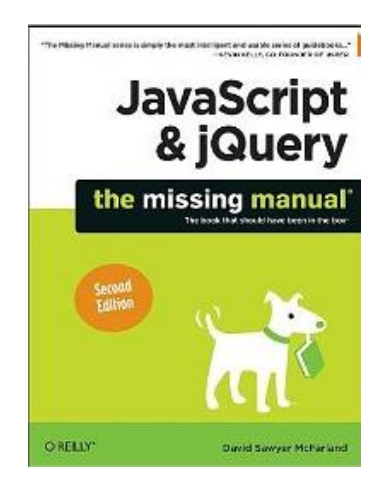

## MERCI POUR VOTRE ATTENTION!

## Annexe - Apache Cordova pour Android

## Boite à outils

- Cordova 2.5 <u>http://cordova.apache.org</u>
- Fichier necessaires :
  - cordova-2.5.0.js
  - cordova-2.5.0.jar
  - cordova-2.5.0\cordova-android\framework\res\xml

### Création d'un projet sous Eclipse

 Dans Eclipse, ouvrir le menu "File" > "New" > "Android Application Project", donner le nom de l'application, le nom du projet, et les infos sur le SDK etc ...

| 0                                                                                                    | New Android Application          | – 🗆 🗙         |  |
|----------------------------------------------------------------------------------------------------|----------------------------------|---------------|--|
| New Android Applica                                                                                                    | tion                             |               |  |
| Creates a new Android Ap                                                                                                    | plication                        |               |  |
| Application Name:0                                                                                                    | HelloWorld                       |               |  |
| Project Name:                                                                                                    | HelloWorld                       |               |  |
| Package Name: 0                                                                                                    | sn.helloworld                    |               |  |
|                                                                                                    |                                  |               |  |
| Minimum Required SDK:0                                                                                                    | API 8: Android 2.2 (Froyo)       | ~             |  |
| Target SDK:0                                                                                                    | API 17: Android 4.2 (Jelly Bean) | ~             |  |
| Compile With:0                                                                                                    | API 17: Android 4.2 (Jelly Bean) | ¥             |  |
| Theme:0                                                                                                    | Holo Light with Dark Action Bar  | *             |  |
| The package name must be a unique identifier for your application.<br>It is typically not shown to users, but it *must* stay the same for the lifetime of your application; it is how<br>multiple versions of the same application are considered the "same app".<br>This is typically the reverse domain name of your organization plus one or more application identifiers, and it |                                  |               |  |
| ?                                                                                                    | < Back Next > F                  | Finish Cancel |  |
# Création d'un projet sous Eclipse

• Cliquer sur "*Next*>" pour configurer les paramètres de votre projet comme l'emplacement du workspace etc...

| 0                                                                         | New Android Application | 1922  |        |
|---------------------------------------------------------------------------|-------------------------|-------|--------|
| New Android Applicati<br>Configure Project                                | on                      |       | 0      |
| <ul> <li>✓ Create custom launcher i</li> <li>✓ Create activity</li> </ul> | con                     |       |        |
| ☐ Mark this project as a libr                                             | ary                     |       |        |
| Create Project in Worksp.                                                 |                         |       | Browse |
| Working sets                                                              |                         |       |        |
| Add project to working                                                    | ) sets                  |       |        |
| Working sets:                                                             |                         | ∨ Sel | ect    |
|                                                                           |                         |       |        |
|                                                                           |                         |       |        |
| •                                                                         | < Back Next > Finish    |       | Cancel |

# Création d'un projet sous Eclipse

• Cliquer sur "*Next*>" pour configurer les paramètres de l'icône de démarrage de votre application

| 0                             | 🕖 New Android Application – 🗆 🗙                     |        |        |              |          |
|-------------------------------|-----------------------------------------------------|--------|--------|--------------|----------|
| Configure La<br>Configure the | auncher Icon<br>attributes of the icon set          |        |        |              | P        |
| Foregro                       | und: Image Clipart Text<br>Image File: Iauncher_ico | n      | Brow   | se mdpi:     | Preview: |
| Foreground Sca                | Additional Padding:                                 | cspace | >      | 0%<br>xhdpi: | )<br>)   |
| Background C                  | olor                                                |        |        | xxhdpi:      |          |
| ?                             |                                                     | < Back | Next > | Finish       | Cancel   |

# Création d'un projet sous Eclipse

• Cliquer sur "*Next*>" pour donner le nom de l'activité principale ainsi que celui du layout de votre application

| 0                                                        | New Android Application                                                            | - |       | × |
|----------------------------------------------------------|------------------------------------------------------------------------------------|---|-------|---|
| Blank Activity<br>Creates a new bla<br>horizontal swipe. | nk activity, with an action bar and optional navigational elements such as tabs or |   | -     |   |
|                                                          | (                                                                                  | : |       |   |
| Activity Name®                                           | HelloWoldActivity                                                                  |   |       |   |
| Layout Name®                                             | activity_hello_wold                                                                |   |       |   |
| Navigation Type®                                         | None V                                                                             |   |       |   |
| ♀ The type of navi                                       | gation to use for the activity                                                     |   | -     |   |
| ?                                                        | < Back Next > Finish                                                               | C | Cance | : |

- Créer deux répertoires dans votre projet :
  - /libs
  - /assets/www

HelloWorld
 # src
 gen [Generated Java Files]
 Android 4.2.2
 Android Dependencies
 assets
 assets
 bin
 bin
 bin
 bin
 bin
 bin
 clauncher-web.png
 proguard-project.txt
 project.properties

- Copier cordova-2.5.0.js dans /assets/www
- Copier cordova-2.5.0.jar dans /libs
- Copier le répertoire /xml dans /res

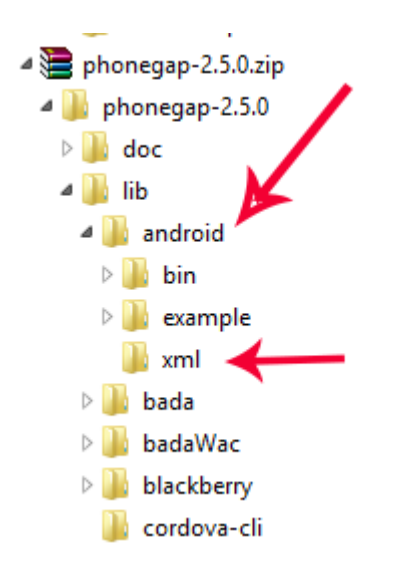

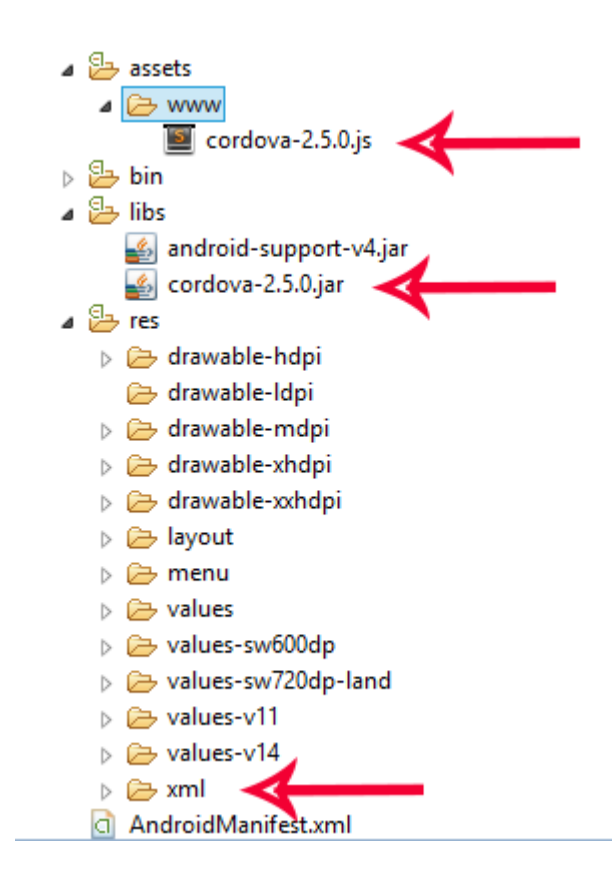

 Ajouter la librairie cordova-2.5.0.jar au chemin de compilation du projet Android. Cliquer (droit) sur cordova-2.5.0.jar > "Build Path" > "Add to Build Path"

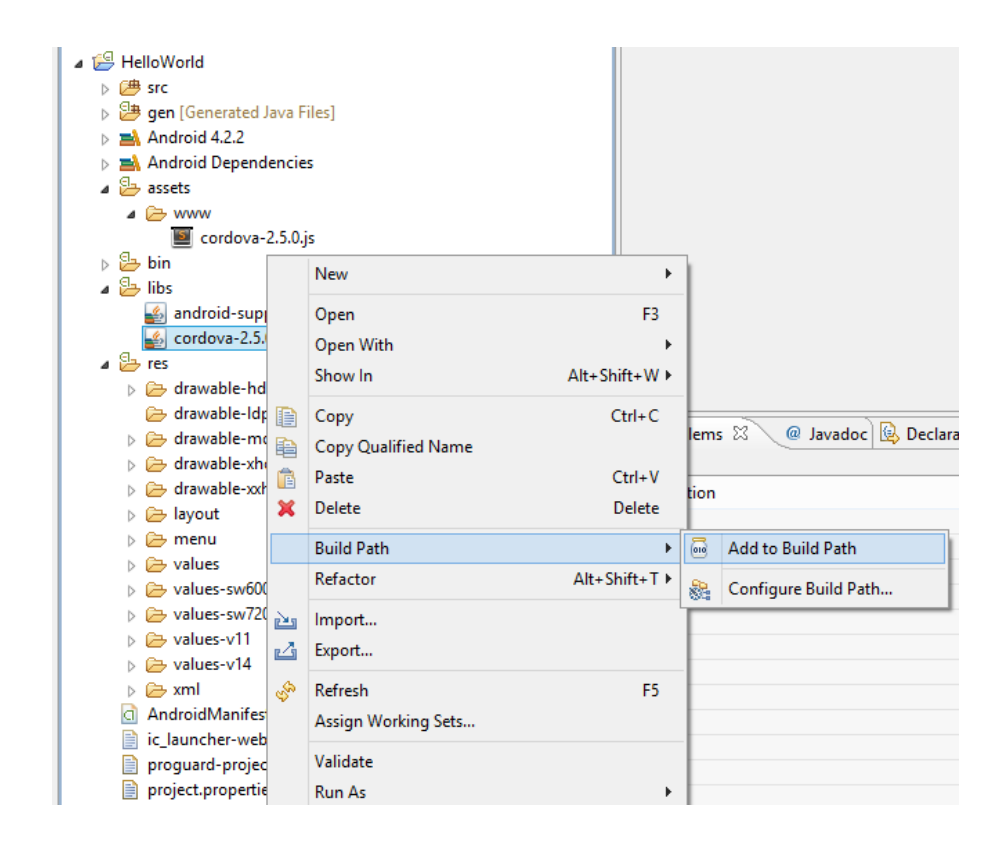

- Modifier le fichier principal du projet qui se trouve dans le répertoire /src d'Eclipse
  - Ajouter import org.apache.cordova.\*
  - Changer Activity en DroidGap
  - Remplacer la ligne contenant la fonction
     setContentView() par
     Super.loadUrl("file:///android\_asset/www/
     index.html")

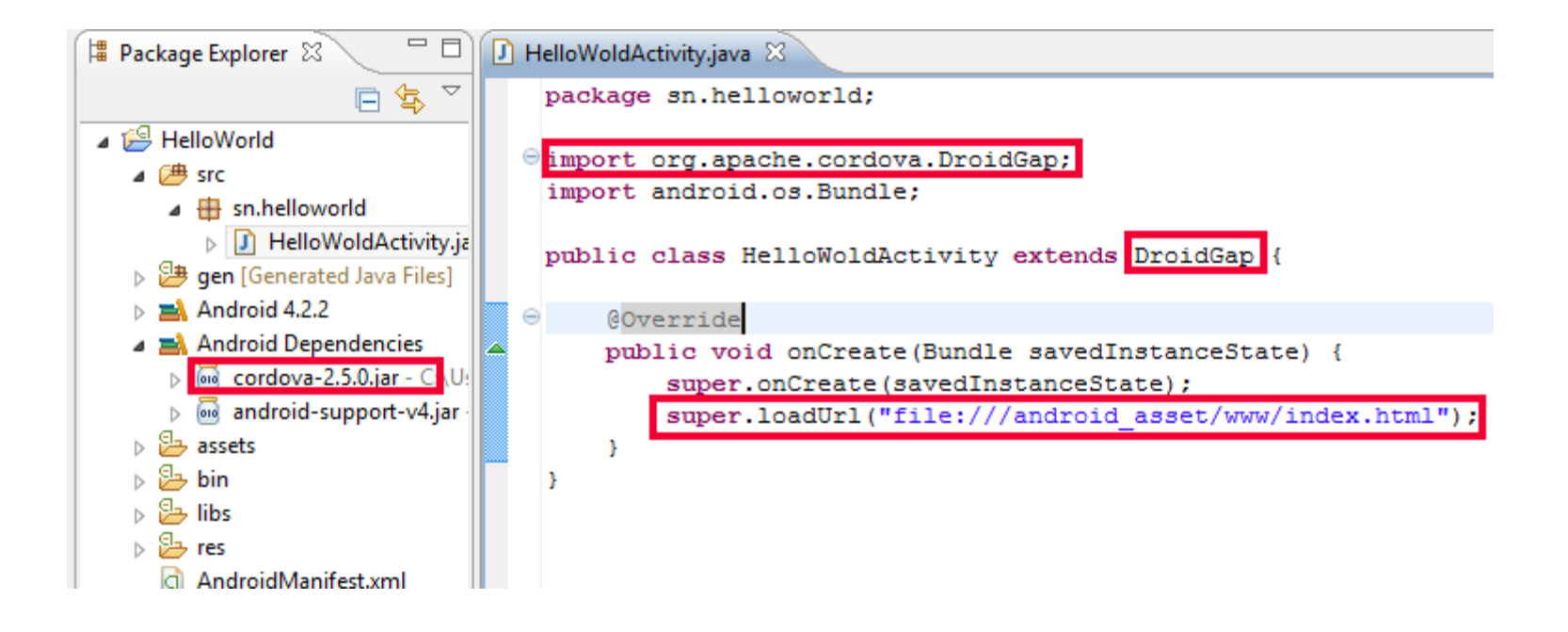

# Configuration du fichier AndroidManifest.xml

- Spécifier les tailles d'écran prises en charge par l'application :
  - o <supports-screens</pre>

android:largeScreens="true"

android:normalScreens="true"

android:smallScreens="true"

android:resizeable="true"

android:anyDensity="true"/>

# Configuration du fichier AndroidManifest.xml

- Ajouter les permissions nécessaires pour l'application
- Exemples de permissions :
  - o <uses-permission android:name="android.permission.VIBRATE"/>
  - o <uses-permission android:name="android.permission.INTERNET"/>
  - o <uses-permission android:name="android.permission.RECEIVE\_SMS"/>
  - o <uses-permission android:name="android.permission.RECORD\_AUDIO"/>
  - o <uses-permission android:name="android.permission.ACCESS\_NETWORK\_STATE"/ >
- Pour les changements d'orientation, ajouter :
  - o android:configChanges="orientation|keyboardHidden" dans
     <activity>

# Exemple - Configuration du fichier AndroidManifest.xml

#### <supports-screens

android:largeScreens="true"
android:normalScreens="true"
android:smallScreens="true"
android:xlargeScreens="true"
android:resizeable="true"
android:anyDensity="true"/>

<uses-permission android:name="android.permission.VIBRATE" />
<uses-permission android:name="android.permission.INTERNET" />
<uses-permission android:name="android.permission.RECEIVE\_SMS" />
<uses-permission android:name="android.permission.RECORD\_AUDIO" />
<uses-permission android:name="android.permission.ACCESS NETWORK STATE"</pre>

```
<application
```

```
android:allowBackup="true"
android:allowBackup="true"
android:icon="@drawable/ic_launcher"
android:label="@string/app_name"
android:theme="@style/AppTheme" >
<activity
android:name="sn.helloworld.HelloWoldActivity"
android:configChanges="orientation|keyboardHidden"
android:label="@string/app_name" >
<intent-filter>
```

• Créer et ouvrir le fichier index.html dans /assets/www avec le code suivant :

```
<! DOCTYPE HTML>
<html>
       <head>
       <title>Cordova</title>
       <script type="text/javascript" src="cordova-</pre>
       2.5.0.js"></script>
   </head>
       <body>
              <h1>Hello World</h1>
       </body>
</html>
```

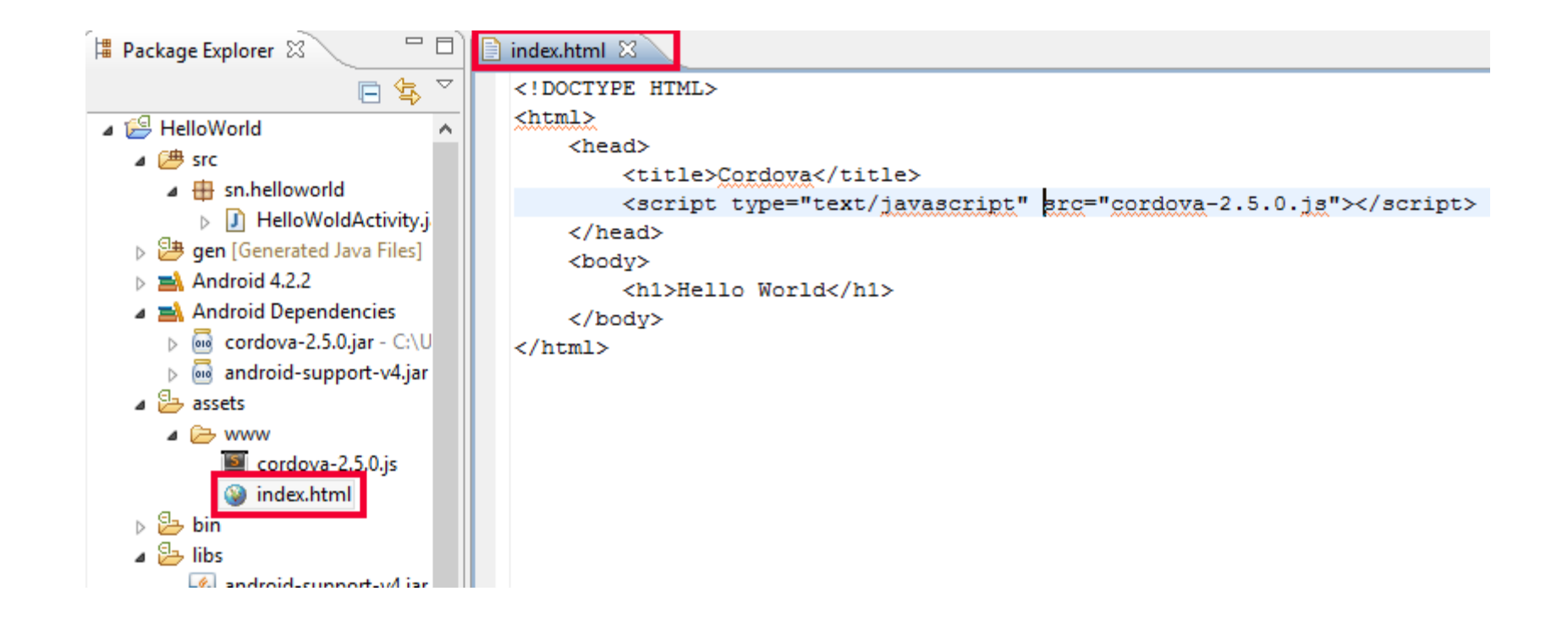

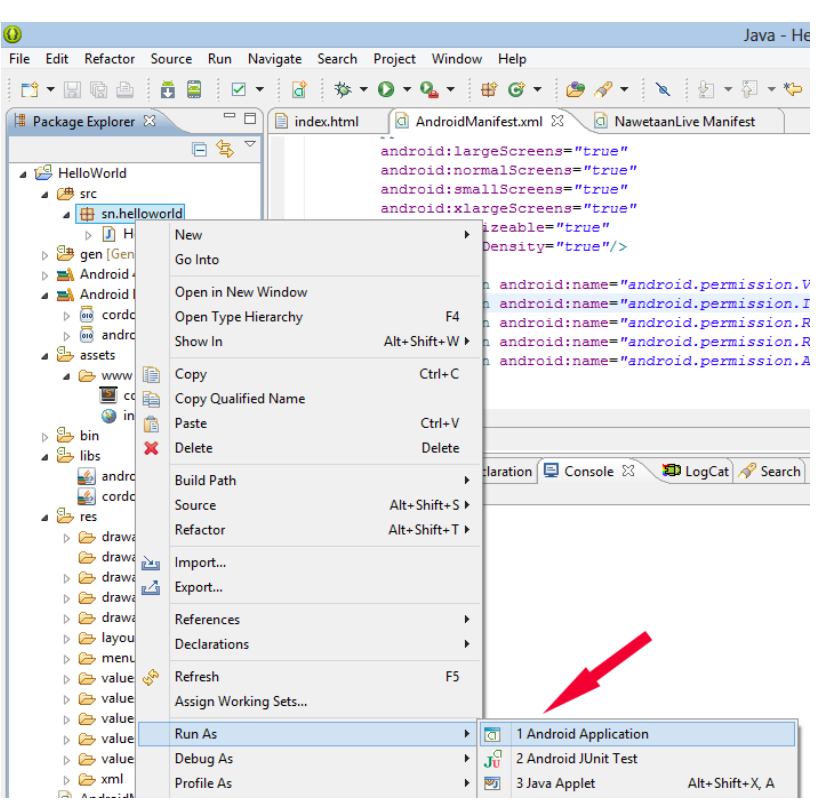

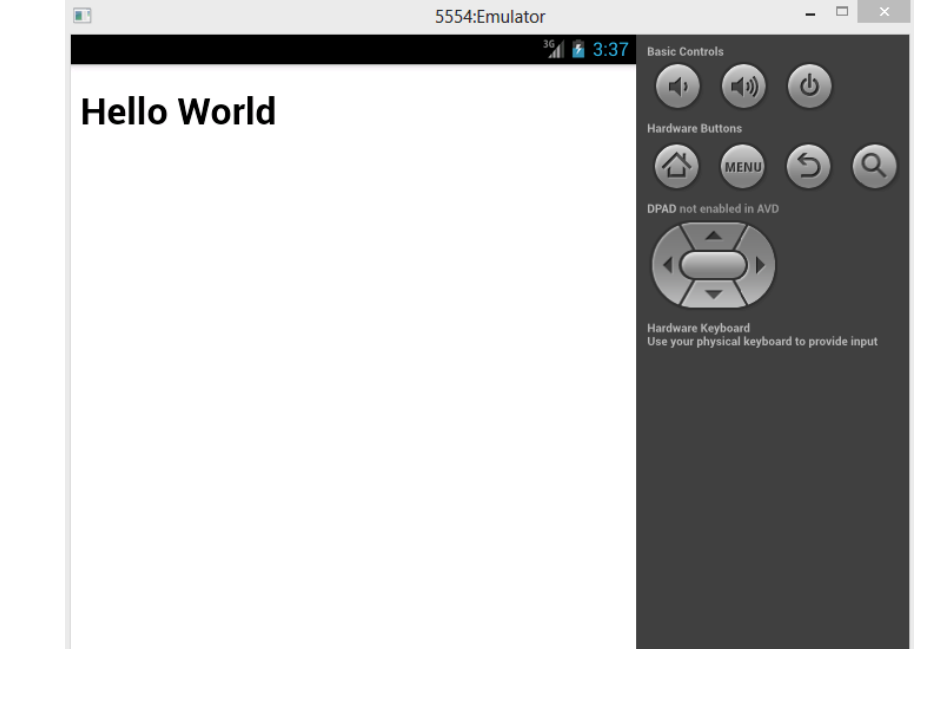

# Annexe - Apache Cordova pour Windows Phone

# Logiciels et fichiers nécessaires

- Windows 8 ou Windows 8 Pro
- Système d'exploitation 32 ou 64bits Processeur (x64)

### • SDK + IDE

<u>http://www.microsoft.com/en-us/download/details.aspx?id=35471</u>
 Visual Studio Express pour Windows Phone (inclus dans le SDK)
 Visual Studio Professionnel, Premium ou Ultimate

### • Cordova 2.5.0

ohttp://phonegap.com/download

# Installation et Configuration

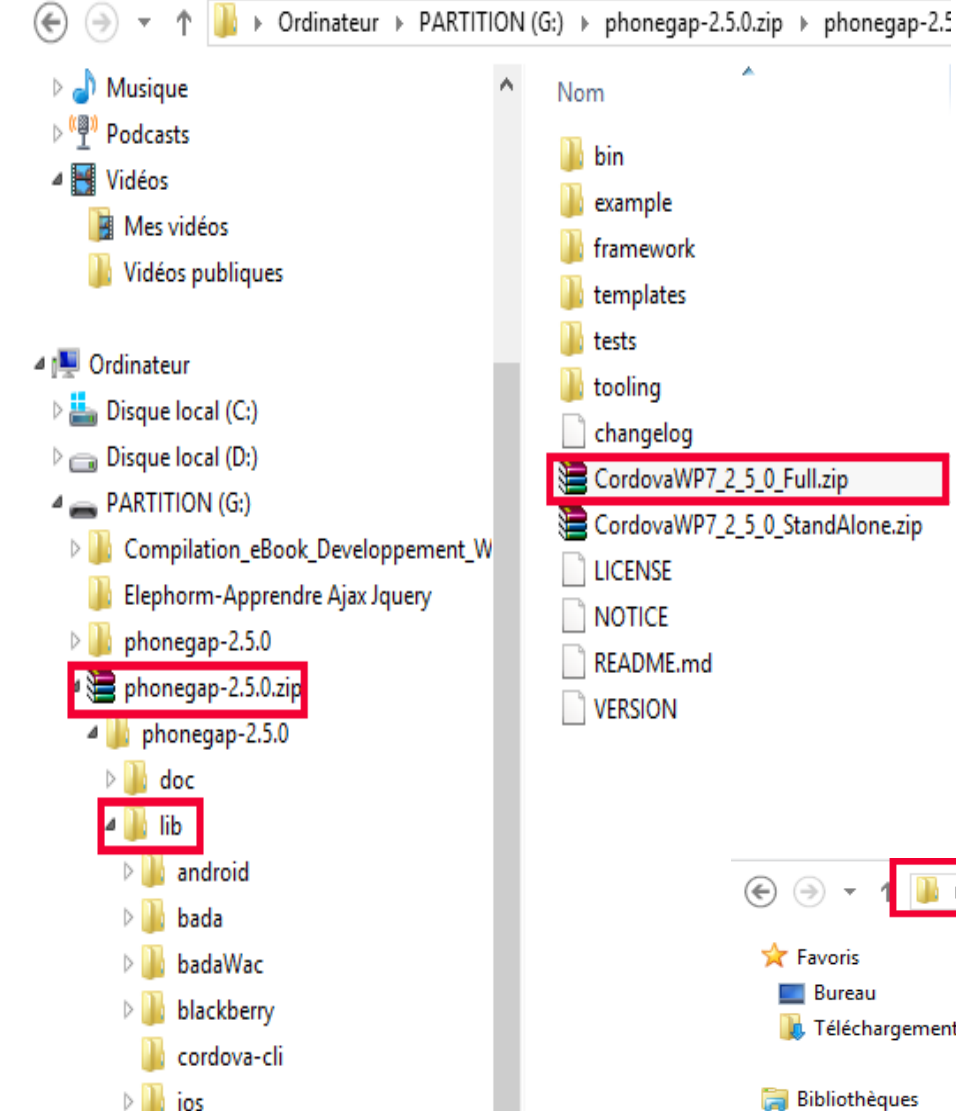

- Allez dans le répertoire Vib\windows-phone-7
- Copiez le fichier *CordovaWP7\_x.x.z.i p* dans le répertoire *My Documents\Visual Studio2010\Template s\ProjectTemplates*

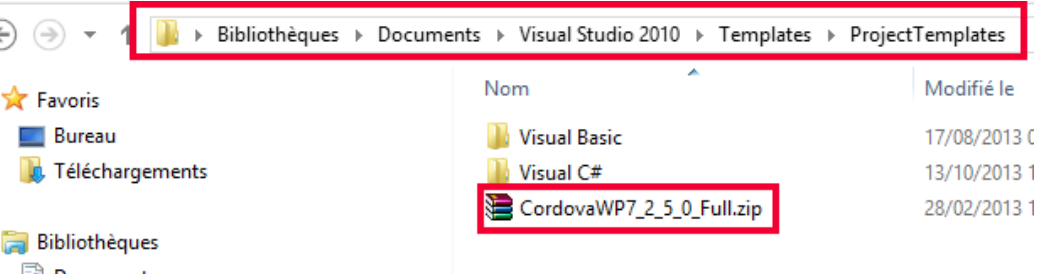

# Modèle Full et Modèle Stand-Alone

- Apache Cordova pour Windows Phone prend en charge deux types de modèles : Full et Stand-Alone.
- Le modèle "Full" comprend un .dll pré-compilé contenant le code source de Cordova tandis que le modèle "Stand-Alone" contient tout le code source d'Apache Cordova

|             | Avantages                                                                                        | Inconvénients                                                                                       |
|-------------|--------------------------------------------------------------------------------------------------|----------------------------------------------------------------------------------------------------|
| Full        | Mise à jour facile du<br>projet en remplaçant les<br>fichiers .js et .dll du projet              | Toutes les autorisations<br>sont ajoutées même si les<br>API ne sont pas appelées<br>dans le projet |
| Stand-Alone | Permet d'ajouter<br>seulement les<br>fonctionnalités dont nous<br>avons besoin dans le<br>projet | Mise à jour difficile du<br>projet et gestion<br>compliquée des<br>dépendances                      |

# Création d'un projet Visual Studio

- Ouvrir Visual Studio Express pour Windows Phone et choisir *Nouveau Projet*
- Sélectionner CordovaWP7Full ou CordovaWP7Standalone (le nom contient parfois le numéro de version de Cordova)
- Donner un nom au projet et cliquer sur OK

# Création d'un projet Visual Studio

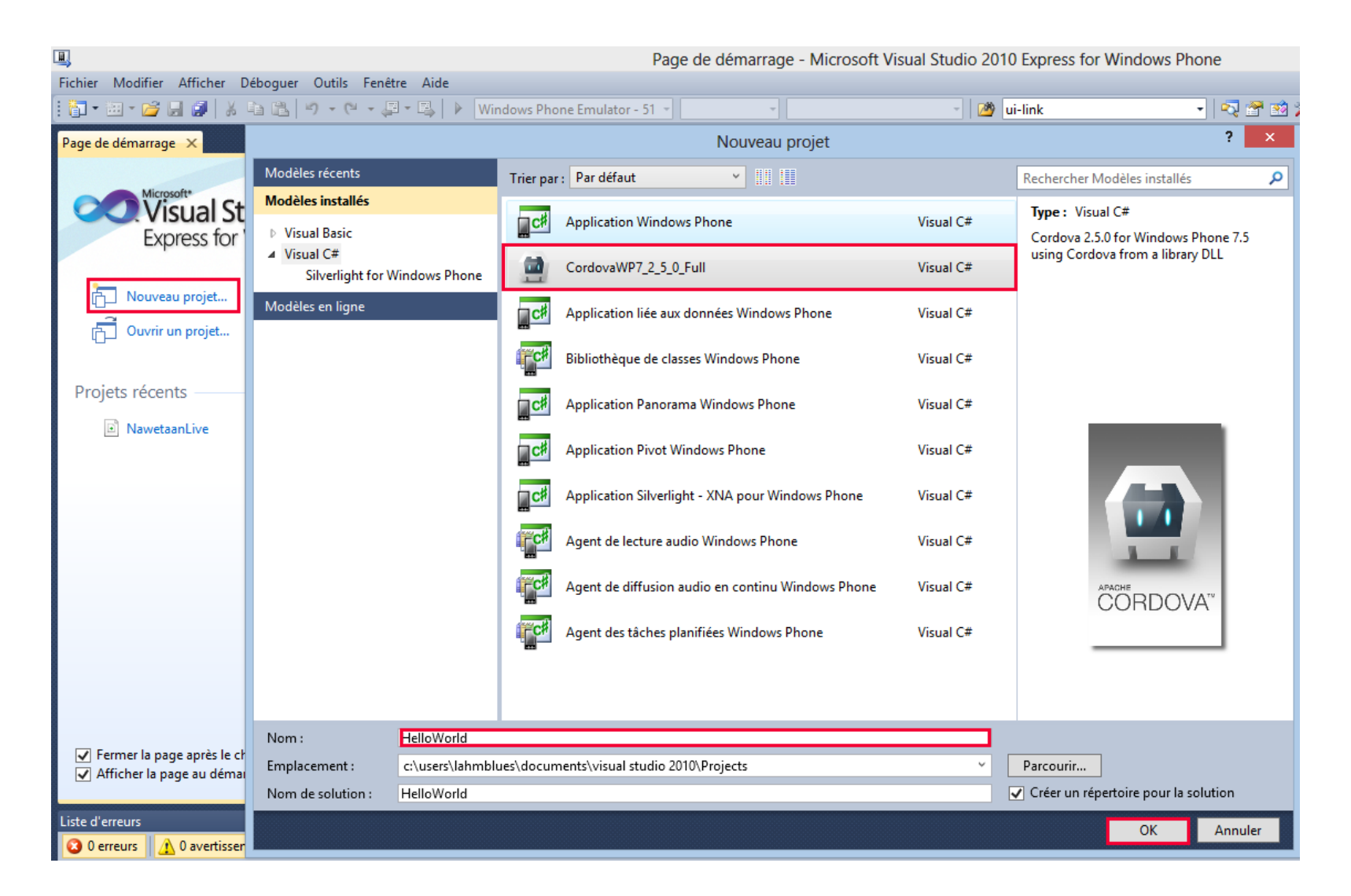

# Arborescence du projet

 Le répertoire www du projet contient les fichiers .html, .css et .js de Cordova ainsi que d'autres ressources pour le bon fonctionnement de l'application

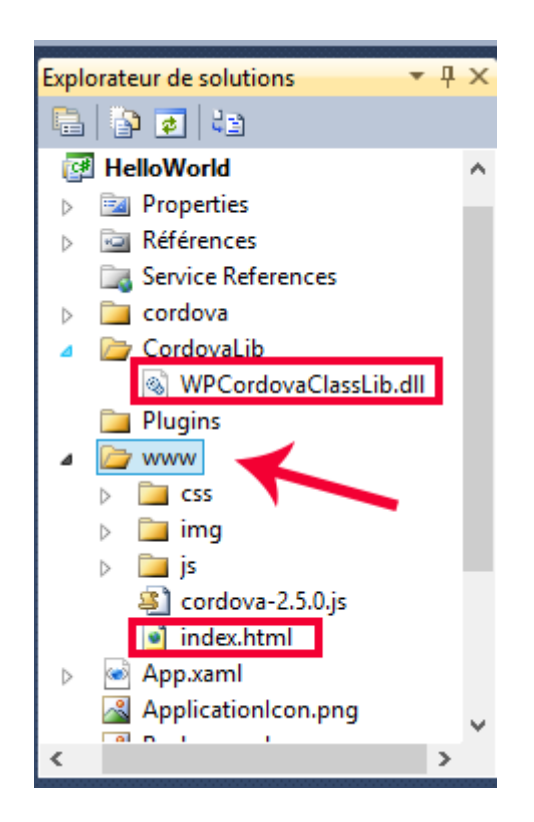

• Créer et ouvrir le fichier *index.html* dans */www* et coller le code suivant :

<!DOCTYPE HTML>

<html>

```
<head>
<title>Cordova</title>
<script type="text/javascript" src="cordova-2.5.0.js"></script>
</head>
<body>
<h1>Hello World</h1>
</body>
```

|                                                                                 | HelloWorld - Microsoft Visual Studio 2010 |
|---------------------------------------------------------------------------------|-------------------------------------------|
| Fichier Modifier Afficher Projet Build Déboguer XML Données Outils Fenêtre Aide |                                           |
| 🗄 📷 🕶 🗃 🖌 🚰 🎒 🐇 💺 🏝 🏨 💌 🔹 🖓 🖛 🖓 🖬 🖓 👘 🖓                                         | Debug - Any CPU - (                       |
| 1 🗊 🐁 🏊 嶠   幸 幸   🚍 😫   🗆 🔛 号 🥝 😓 🖓 🖕                                           |                                           |
| index.html ×                                                                    | ← Explorateur de solutions                |
| <pre><!DOCTYPE html>    </pre>                                                  |                                           |
| □ <ntml></ntml>                                                                 | 🔷 🍙 📴 HelloWorld                          |
| <title>Cordova</title>                                                          | Properties                                |
| <pre><script src="cordova-2.5.0.js" type="text/javascript"></script></pre>      | Kererences     Service Peterences         |
| <pre> </pre>                                                                    |                                           |
| <h1>Hello World</h1>                                                            | CordovaLib                                |
|                                                                                 | WPCordovaClassLib.dll                     |
| <pre>_</pre>                                                                    | Plugins                                   |
|                                                                                 | 🔺 🗁 www                                   |
|                                                                                 | CSS                                       |
|                                                                                 | ⊳ 🚞 img                                   |
|                                                                                 | ⊳ 🚞 js                                    |
|                                                                                 | Scordova-2.5.0.js                         |
|                                                                                 | index.html                                |
|                                                                                 | Application                               |
|                                                                                 | Background.png                            |
|                                                                                 |                                           |
|                                                                                 | Propriétés                                |
|                                                                                 |                                           |

 Cliquer sur le bouton play (vert) ou sur F5 pour lancer l'execution de l'application sur l'émulateur Windows Phone

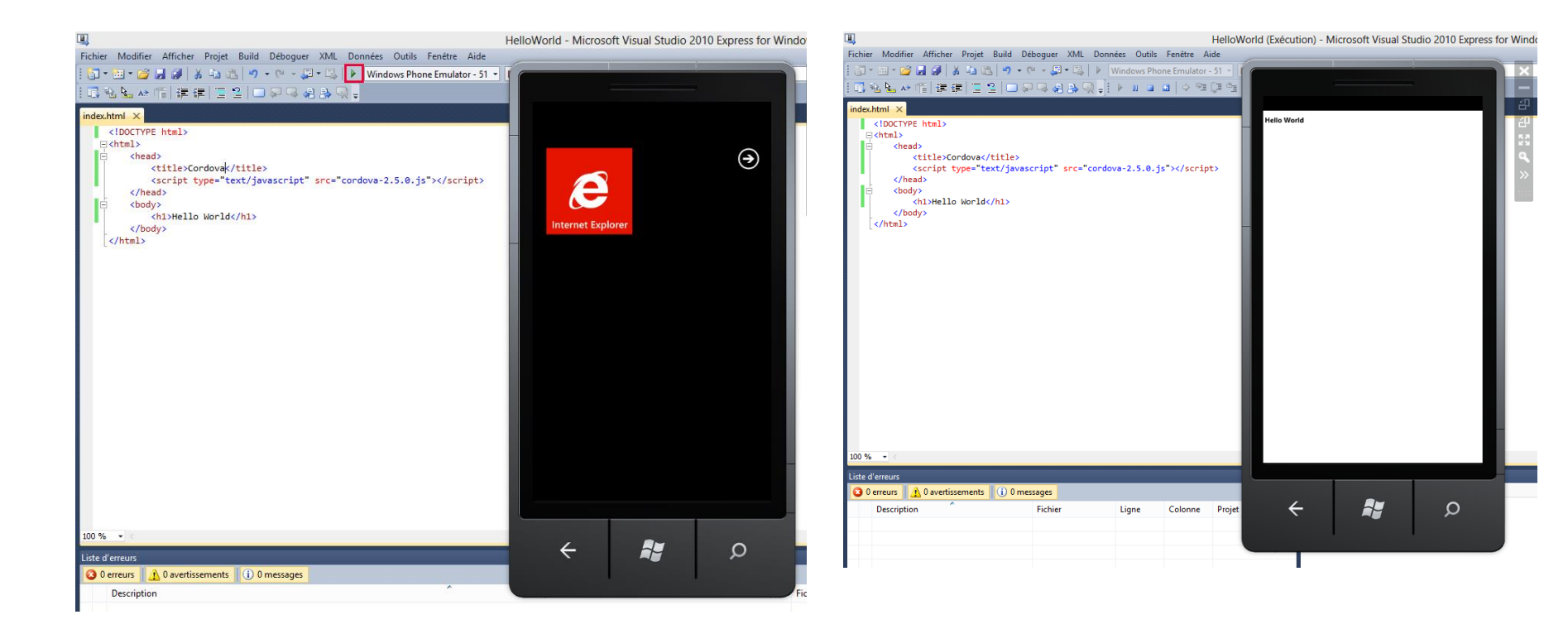